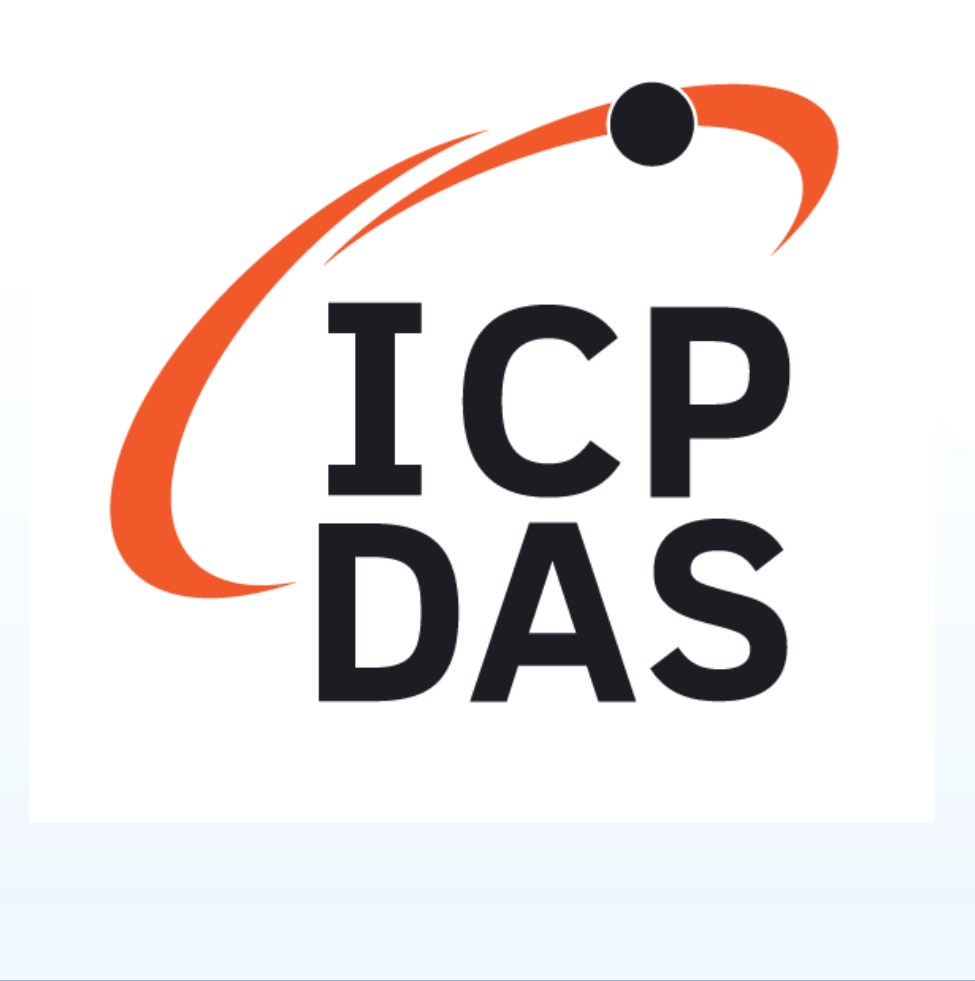

# ICP DAS PCIe-LM4

# **Driver DLL User Manual**

**English Version** 

Supports 64-bit OS

Supports Windows 10

#### Warning

ICP DAS assumes no liability for any damage resulting from the use of this product. ICP DAS reserves the right to change this manual at any time without notice. The information furnished by ICP DAS is believed to be accurate and reliable. However, no responsibility is assumed by ICP DAS for its use, nor for any infringements of patents or other rights of third parties resulting from its use.

#### Copyright

Copyright © 2020 by ICP DAS Co., Ltd. All rights are reserved.

#### Trademarks

Names are used for identification purposes only and me be registered trademarks of their respective companies.

#### **About this Manual**

This manual contains the information you need to get started with the ICP DAS DLL Driver software package. The DLL Drivers allow you to easily perform vital I/O operations through the API, functions and structure.

The PCIELM4 DLL drivers can be used to develop custom programs based on the VC, VB, VB.NET, C#.NET, VC.NET, Console and other programming languages using Windows Systems. This manual also provides sample programs that can be modified to create custom applications that meet specific requirements.

If you have any questions, feel free to contact the ICP DAS Service Department via email at: service@icpdas.com

ICP DAS PCIELM4 Driver DLL User Manual English Version 1.0 Date: Mar. 2020 Page: 2

## **Table of Contents**

| Table of | Contents |
|----------|----------|
|          |          |

Table

.3

| 1. Introduction                         | 6 |
|-----------------------------------------|---|
| 1.1. Introducing the PCIELM4 Driver DLL | 7 |
| 1.2. Supported ICP DAS Products         | 7 |
| 1.3. System Requirements                | 8 |

## 

#### 

| 3. Tutorial                              |             |
|------------------------------------------|-------------|
| 3.1. Application Structure               |             |
| 3.2. Creating a Win32 Console Applic     | ation18     |
| 3.3. Creating a Visual Basic Application | on 21       |
| 3.4. Creating a Visual C++.NET Applic    | cation 24   |
| 3.5. Creating a Visual Basic.NET App     | lication    |
| 3.6. Creating a Visual C#.NET Applica    | ation 37    |
| 3.7. Sample Programs and Related D       | ocuments 43 |

#### 

| 4.1. Introduction     | 46   |
|-----------------------|------|
| 4.2. Driver Functions | 48   |
| 4.3. Digital I/O      | 50   |
| 4.3.1. Digital Input  | . 50 |
| 4.3.2. Digital Output | . 51 |
| 4.4. Analog Input     | 52   |

ICP DAS PCIELM4 Driver DLL User Manual English Version 1.0 Date: Mar. 2020 Page: 3

| ,  | 4.5. Analog Output                   |       | <b>1</b> 3 |
|----|--------------------------------------|-------|------------|
| 5. | Function Reference                   |       | 54         |
|    | 5.1. Function Description            |       | 55         |
|    | 5.1.1. Driver Function Group         |       | . 56       |
|    | PCIELM4_DriverInit                   | 56    |            |
|    | PCIELM4_DriverClose                  | 56    |            |
|    | PCIELM4_GetCardInfo                  | 57    |            |
|    | 5.1.2. Digital Input/Output Function | Group | . 58       |
|    | PCIELM4_ReadDI                       | 58    |            |
|    | PCIELM4_WriteDO                      | 59    |            |
|    | 5.1.3. Analog Input Function Group   |       | . 60       |
|    | PCIELM4_ConfigAI                     | 60    |            |
|    | PCIELM4_PollingAI                    | 62    |            |
|    | PCIELM4_PollingAIH                   | 63    |            |
|    | PCIELM4_AIHex2Vol                    | 64    |            |
|    | PCIELM4_ConfigAIAutoZero             | 65    |            |
|    | PCIELM4_SaveAIAutoZeroVal.           | 66    |            |
|    | 5.1.4. Analog Output Function Grou   | ıp    | . 68       |
|    | PCIELM4_ConfigAO                     | 68    |            |
|    | PCIELM4_WriteAOVoltage               | 69    |            |
|    | PCIELM4_WriteAOVoltageH              | 70    |            |
|    | PCIELM4_StartAOVoltageALL            | 71    |            |
|    | PCIELM4_StartAOVoltageALLH           | l72   |            |
|    | PCIELM4_StopAOALL                    | 73    |            |
|    | 5.2. Data Structure                  |       | 74         |
|    | PPCIELM4_DEVICE_INFO                 | 74    |            |
|    | PPCIELM4_CARD_INFO                   | 76    |            |

e

nien

S

Copyright © 2020 ICP DAS Co., Ltd. All Rights Reserved. 🖂 E-mail: service@icpdas.com

## Appendix A. Return Value and Configuration Code 78

| A.1. Return Value Definition          | 19 |
|---------------------------------------|----|
| A.2. Model number                     |    |
| A.3. Configuration Code Definition    |    |
| A.3.1. AI Configuration Code          | 83 |
| A.3.2. AO Configuration Code(Voltage) | 83 |
| A.4. DI Port Number Definition        |    |
| A.5. DO Port Number Definitio         |    |
|                                       |    |

#### Appendix B. Other......85

nients

| B.1. FAQ              |  |
|-----------------------|--|
| B.2. Revision History |  |

ICP DAS PCIELM4 Driver DLL User Manual English Version 1.0 Date: Mar. 2020 Page: 5

## 1. Introduction

This chapter provides an overview of the functions and requirement for ICP DAS PCIELM4 Driver DLL

## **1.1. Introducing the PCIELM4 Driver DLL**

The ICP DAS PCIELM4 Driver DLL provides complete hardware functions and maximum performance. With the ICP DAS PCIELM4 Driver DLL, there is no need to use hardware-specific register commands thanks to the powerful API function that can be used with a variety of programming environments and languages.

ICP DAS PCIELM4 Driver DLL uses direct I/O techniques to promote API efficiency and I/O speed. It also provides interrupt and event notification functions, so that if an interrupt event occurs within the device, the user application will be notified via a callback function. Then, only the necessary actions need to be taken without needing to manually check the status of the hardware, which is more efficient and reduces the complexity of the application.

The ICP DAS PCIELM4 Driver DLL supports Windows 2000 and both 32- and 64 bit versions Windows XP/2003/Vista/7/2008/8/2012/10.

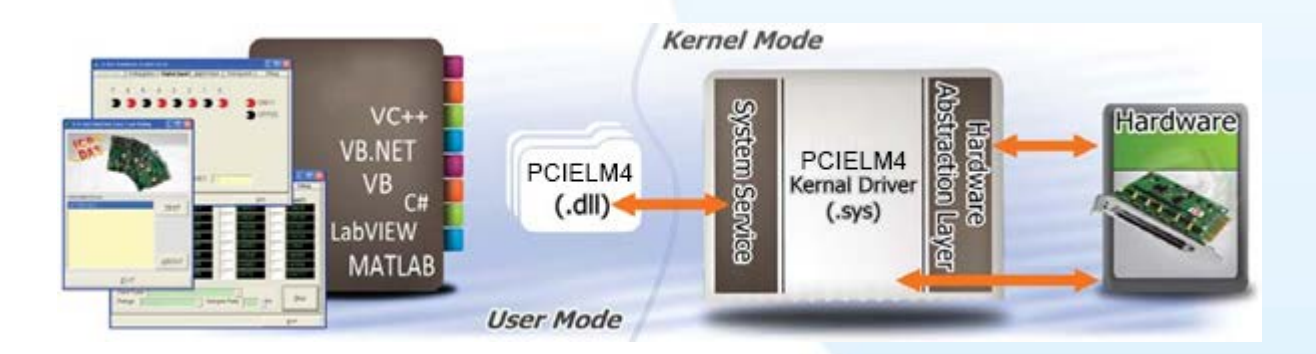

## **1.2. Supported ICP DAS Products**

The following is a summary of the ICP DAS products supported ICP DAS PCIELM4 Driver DLL.

|          | 100 | _ |  |
|----------|-----|---|--|
| Model    |     |   |  |
| PCIe-LM4 |     |   |  |
|          |     |   |  |

ICP DAS PCIELM4 Driver DLL User Manual English Version 1.0 Date: Mar. 2020Page: 7Copyright © 2020 ICP DAS Co., Ltd. All Rights Reserved. $\boxtimes$  E-mail: service@icpdas.com

## **1.3. System Requirements**

Minimum system requirements for ICP DAS PCIELM4 Driver DLL are:

- > 266 MHz 32-bit (x86) or 64-bit (x64) processor
- ➢ 64 MB of system memory
- Support for Super VGA graphics
- > At least 20 MB of available space
- DVD/CD-ROM drive
- 32- or 64-bit Windows Operating System (Windows 2000 or later see table below)

Operating system of Windows requirement

| 32-bit (x86)        | 64-bit (x64)        |  |  |
|---------------------|---------------------|--|--|
| Windows 2000        | -                   |  |  |
| Windows XP          | Windows XP          |  |  |
| Windows Server 2003 | Windows Server 2003 |  |  |
| Windows Vista       | Windows Vista       |  |  |
| Windows Server 2008 | Windows Server 2008 |  |  |
| Windows 7           | Windows 7           |  |  |
| -                   | Windows Server 2012 |  |  |
| Windows 8/8.1       | Windows 8/8.1       |  |  |
| Windows 10          | Windows 10          |  |  |
|                     |                     |  |  |

Note that Windows version 3.1,95,98,ME, and NT are not supported

## 2. Getting Started

This chapter provides instructions of how to obtain and install the ICP DAS PCIELM4 Driver DLL

# 2.1. Obtaining the PCIELM4 Driver DLL Installer package

The installer package for the ICP DAS PCIELM4 Driver DLL can be found on the web site. The locations are:

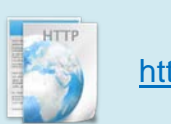

http://www.icpdas.com/en/download/index.php?model=PCIe-LM4

ICP DAS PCIELM4 Driver DLL User Manual English Version 1.0 Date: Mar. 2020 Page: 10

## 2.2. Installing the PCIELM4 Driver DLL

### Step 1 Install the DAQ Card

Install DAQ card by following the procedure described below:

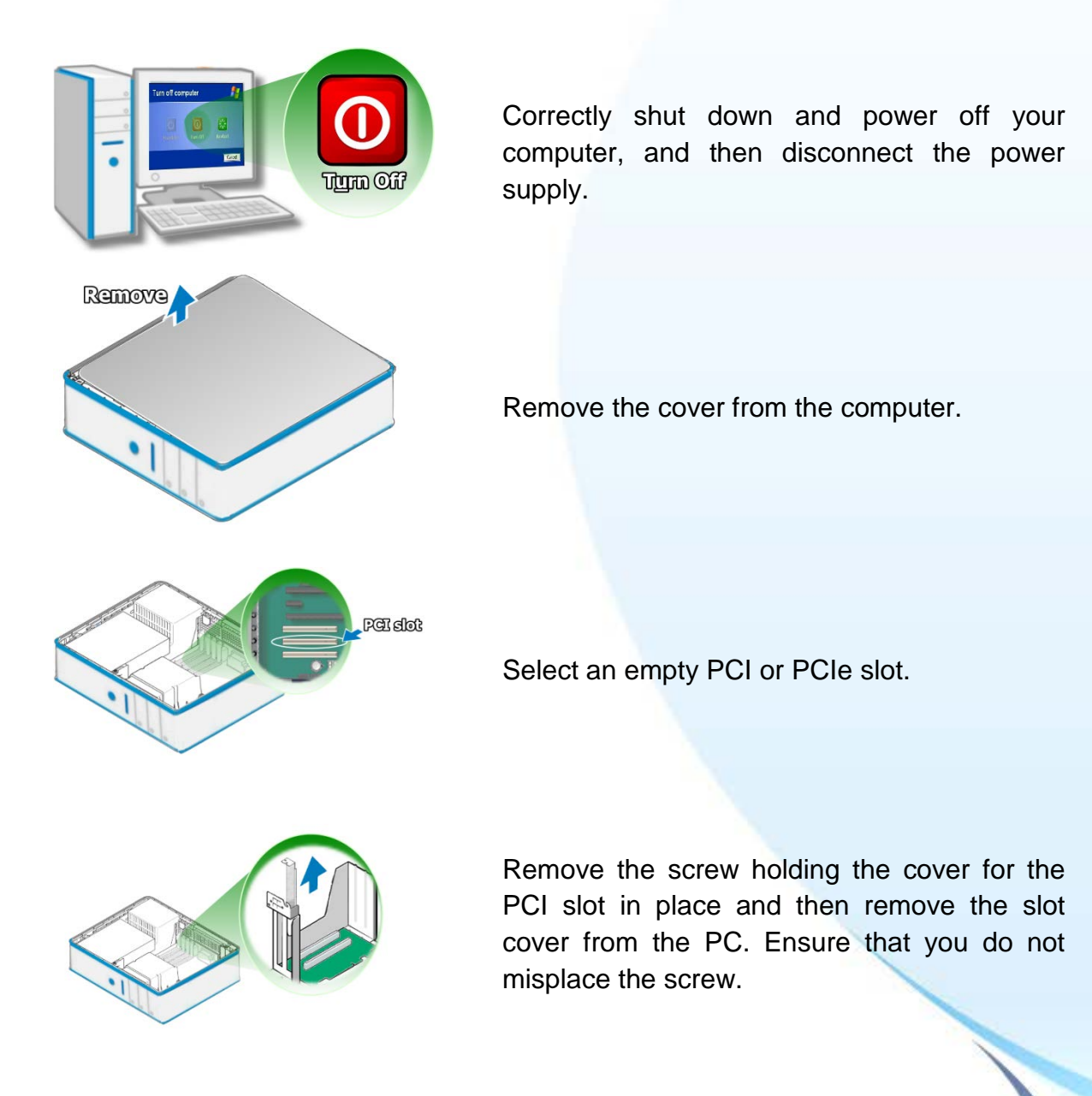

ICP DAS PCIELM4 Driver DLL User Manual English Version 1.0 Date: Mar. 2020 Page: 11 Copyright © 2020 ICP DAS Co., Ltd. All Rights Reserved. view E-mail: service@icpdas.com

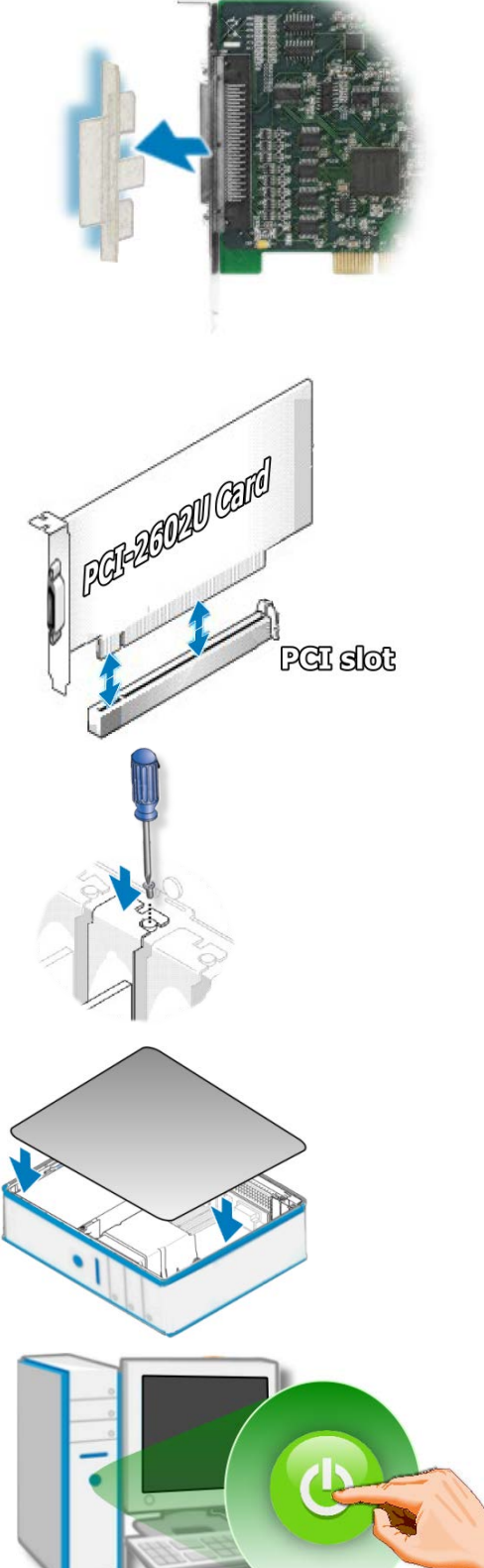

Remove the connector cover form the card.

Align the contacts of the card with the open slot on your motherboard and carefully insert your card into the PCI or PCIe slot.

Screw the mounting bracket screw into the new PCI or PCIe card bracket to secure the card in place.

Re-attach cover for the computer and reconnect the power supply.

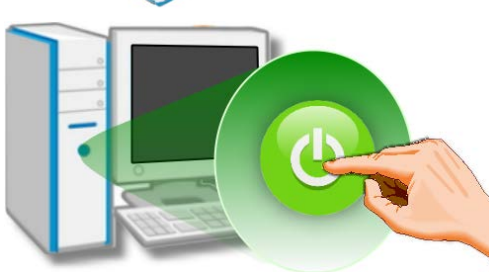

Power on the computer.

ICP DAS PCIELM4 Driver DLL User Manual English Version 1.0 Date: Mar. 2020 Page: 12 Copyright © 2020 ICP DAS Co., Ltd. All Rights Reserved. 🛛 E-mail: service@icpdas.com

### Step 2 Set up the ICP DAS PCIELM4 Driver DLL

Install PCIELM4 Driver DLL by following the procedure described below

1. Double-click the "PCIELM4\_Win\_setup\_x.x.x.x\_xxxx.exe" file to install.

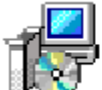

PCIELM4\_Win\_setup\_1.0.0\_1230. exe PCIe-LM4 Series Card Driver Set...

 Click the "<u>N</u>ext>" button to install the software in the default folder, C:\ICPDAS\PCIe-LM4, or click the "Browse..." button to select the destination folder for the installation.

| 🔂 Setup - PCle-LM4 Series Card Driver —                                                | ×     |
|----------------------------------------------------------------------------------------|-------|
| Select Destination Location<br>Where should PCIe-LM4 Series Card Driver be installed?  |       |
| Setup will install PCIe-LM4 Series Card Driver into the following folder.              |       |
| To continue, click Next. If you would like to select a different folder, click Browse. |       |
| C:\ICPDAS\PCIe-LM4 Browse                                                              |       |
| At least 2.6 MB of free disk space is required.                                        |       |
| Next > Ca                                                                              | incel |
|                                                                                        |       |

ICP DAS PCIELM4 Driver DLL User Manual English Version 1.0 Date: Mar. 2020Page: 13Copyright © 2020 ICP DAS Co., Ltd. All Rights Reserved.⊠ E-mail: service@icpdas.com

3. Click "Install" button to continue.

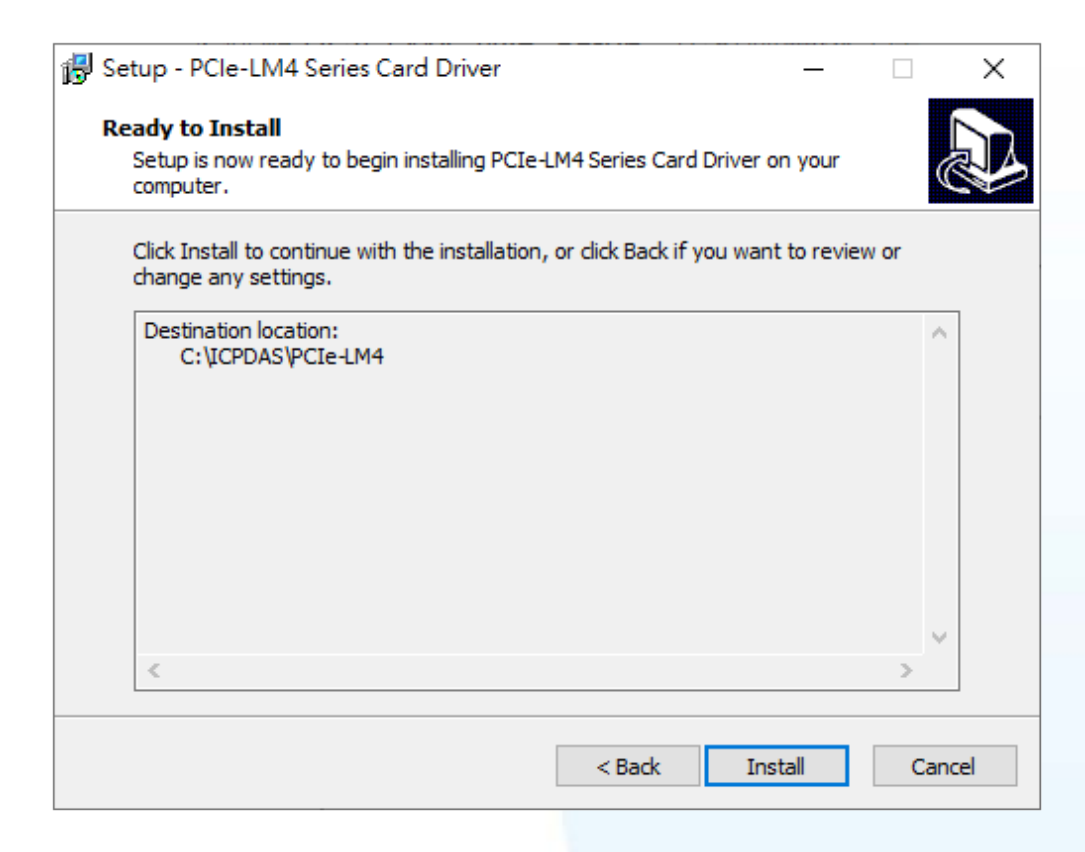

4. Select the "Yes, restart the computer now" radio button. Ensure that any open programs are closed and you have saved your work, and then click the "Finish" button. The system will then reboot to complete the installation of the ICP DAS PCIELM4 Driver DLL.

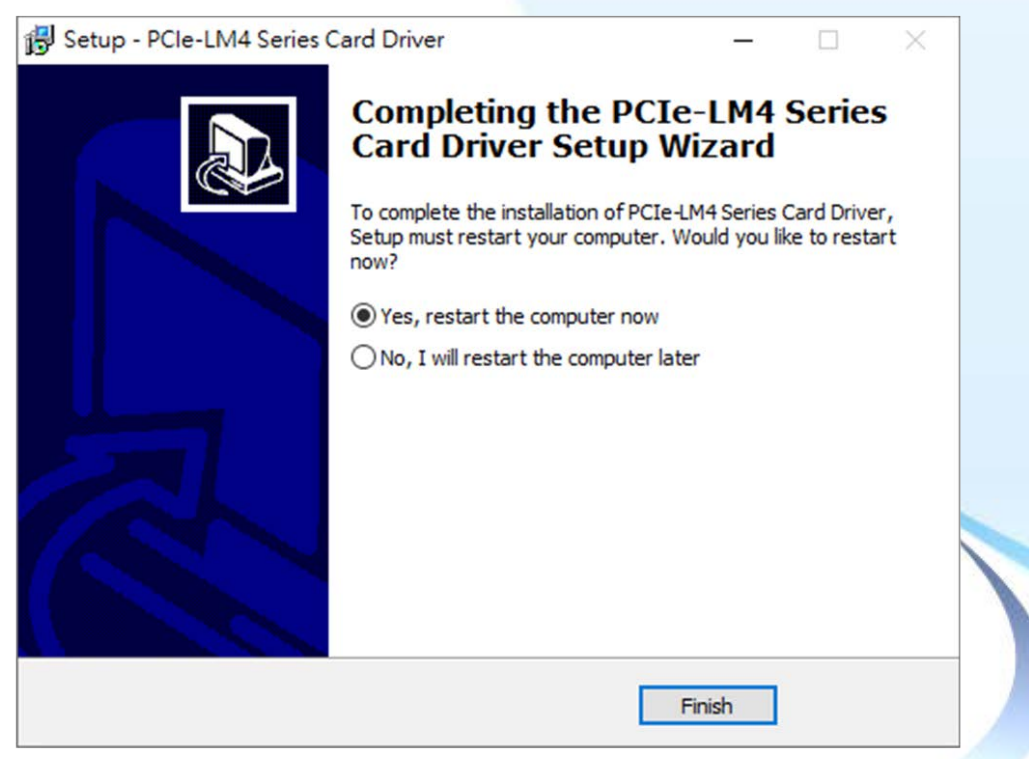

ICP DAS PCIELM4 Driver DLL User Manual English Version 1.0 Date: Mar. 2020 Page: 14

Copyright © 2020 ICP DAS Co., Ltd. All Rights Reserved. 🖂 E-mail: service@icpdas.com

## 2.3. Uninstalling the PCIELM4 Driver DLL

The ICP DAS PCIELM4 Driver DLL includes a utility that allows the software to be removed from your computer. To uninstall the software, follow the procedure described below:

- Open the Control Panel by clicking "Start" button and then clicking "Control Panel". Double-click the "Add/Remove Programs" icon to open "Add/Remove Programs" dialog.
- 2. In the "Add/Remove Programs" dialog, click the "Change or Remove Programs" tab, and then click the "PCIe-LM4 Card Windows Driver" item. Click the "Uninstall" button to begin the uninstall process.

| Organize 🔻 Uninstall                                        |                       |              | 8== 👻 🧯 |                      |
|-------------------------------------------------------------|-----------------------|--------------|---------|----------------------|
| Name                                                        | Publisher             | Installed On | Size    | Version              |
| Microsoft Visual C++ 2005 Redistributable (x64)             | Microsoft Corporation | 2020/2/15    | 6.83 MB | 8.0.61000            |
| PCIe-LM4 Card Windows Driver 1.0.0 1.0.0 Build 1230         | ICP DAS Co., Ltd.     | 2020/2/15    | 3.73 MB |                      |
| III HMIWorks Standard v2.10 Update 48 version HMIWorks Stan | ICP DAS Co., Ltd.     | Uninstall    | 31.5 MB | HMIWorks Standard v2 |
| III HMIWorks Standard v2.10 Update 41 version HMIWorks Stan | ICP DAS Co., Ltd.     | 2020/2/4     | 31.3 MB | HMIWorks Standard v2 |

3. A prompt will be displayed asking you to confirm that you wish to remove the PCIELM4 Windows Driver. Click the "Yes" button to continue.

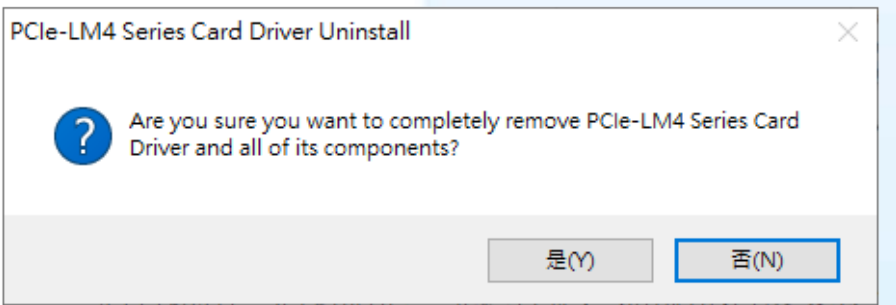

4. When the "Remove Shared Files" dialog is displayed, click the "Yes to <u>All</u>" button

| to continue. |
|--------------|
|--------------|

| Remove Share                                                                                                    | ed File?                                                                                                    | ×      |  |  |  |  |  |  |  |
|----------------------------------------------------------------------------------------------------|----------------------------------------------------------------------------------------------------|--------|--|--|--|--|--|--|--|
| The system indicates that the following shared file is no longer in use by any programs. Would you like for Uninstall to remove this shared file? |                                                                                                    |        |  |  |  |  |  |  |  |
| If any program<br>not function pr<br>system will not                                                                                              | is are still using this file and it is removed, those programs ma<br>operly. If you are unsure, choose No. Leaving the file on you<br>cause any harm. | y<br>r |  |  |  |  |  |  |  |
| File name:                                                                                                    | EzGoLm4x86.exe                                                                                                    |        |  |  |  |  |  |  |  |
| Location:                                                                                                    | C:\ICPDAS\PCIe-LM4\driver                                                                                                    |        |  |  |  |  |  |  |  |
| Ye                                                                                                    | s Yes to All No. No to All                                                                                                    |        |  |  |  |  |  |  |  |

Page: 15

ICP DAS PCIELM4 Driver DLL User Manual English Version 1.0 Date: Mar. 2020

Copyright © 2020 ICP DAS Co., Ltd. All Rights Reserved. 🛛 🖂 E-mail: service@icpdas.com

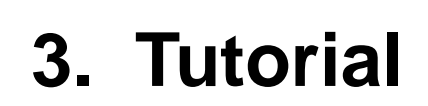

This chapter provides an overview of creating a simple application. Step-by-step implementation procedures are also included for a variety of development environments.

## 3.1. Application Structure

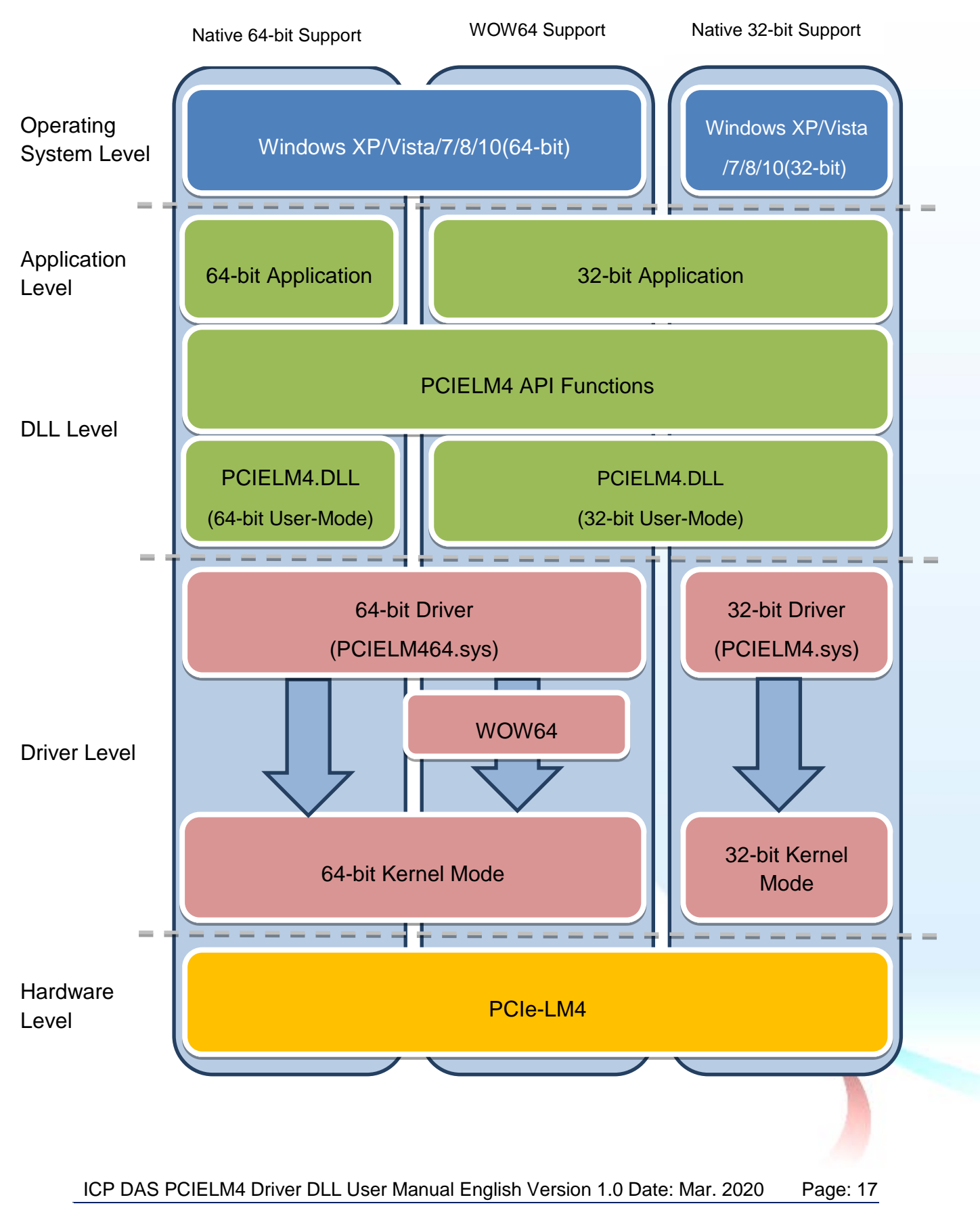

Copyright © 2020 ICP DAS Co., Ltd. All Rights Reserved. 🖂 E-mail: service@icpdas.com

## 3.2. Creating a Win32 Console Application

The following procedure describes how to create a Win32 Console application based on the PCIELM4 DLL. Note that this description is based on Microsoft Visual Studio 6.0.

#### **Creating the Application**

1. Open Microsoft Visual Studio to create a new Visual C++ 6.0 project, and click File from the main menu, and then click New. Alternatively, press CTRL + N.

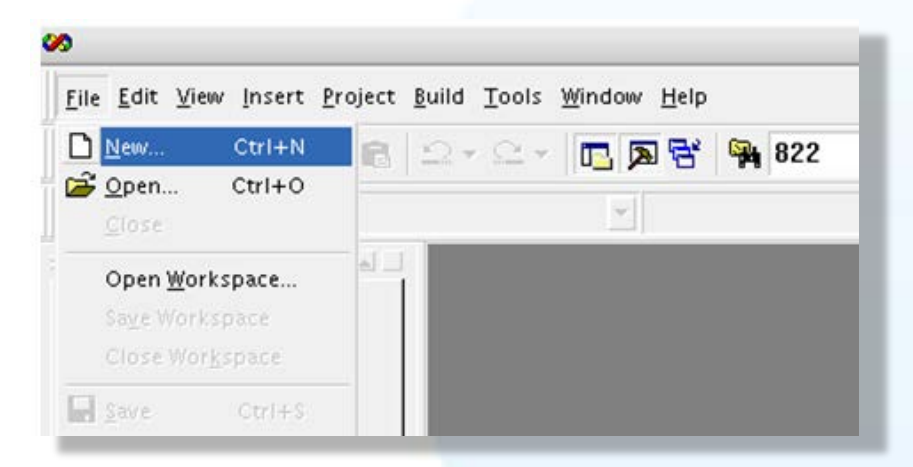

2. Click the Projects tab, and then specify the Project Name, Location, Workspace, Dependency, and Platforms options.

Click the "Win32 Console Application" entry in the Projects List pane, an and enter "PCIELM4Test" in the Project name field. The Location field indicates where the project files will be stored. Verify that the details are correct, and then click the "OK" button to continue.

| Files Projects   Workspaces   Other Documents  <br>-∰ATL COM AppWizard                                                                                                    | Project <u>n</u> ame:                                                                        |
|----------------------------------------------------------------------------------------------------|----------------------------------------------------------------------------------------------|
| 。当ATL COM AppWizard                                                                                                    | Project <u>n</u> ame:                                                                        |
| Cluster Resource Type Wizard<br>Custom AppWizard<br>Database Project<br>Coefficient Coefficient<br>ISAPI Extension Wizard<br>Character ControlWizard<br>MFC AppWizard (dll)<br>MFC AppWizard (exe)<br>Utility Project<br>Coefficient<br>Coefficient<br>Coeffici | PCIELM4Test Logation: C:PCIELM4Test  C:PCIELM4Test  Add to current workspace  Dependency of: |
| ♥ Win32 Dynamic-Link Library<br>♥ Win32 Static Library                                                                                                    | Platforms:                                                                                   |

ICP DAS PCIELM4 Driver DLL User Manual English Version 1.0 Date: Mar. 2020 Page: 18

Copyright © 2020 ICP DAS Co., Ltd. All Rights Reserved. 🛛 E-mail: service@icpdas.com

3. In Step 1 of the project creation wizard, specify the level of file support you want for the project. Click the "A simple application" option, and then click the "Finish" button. Visual Studio will then generate the folder structure and basic source code for the project.

| Win32 Console A | pplication – Step 1 of 1                                                           | )                 |
|-----------------|------------------------------------------------------------------------------------|-------------------|
|                 | What kind of Console Applica<br>want to create?                                    | tion do you       |
|                 | <ul> <li>An <u>e</u>mpty project.</li> <li>A <u>s</u>imple application.</li> </ul> |                   |
|                 | 💿 A "Hello, <u>W</u> orld!" applic                                                 | ation.            |
|                 | O An application that supp                                                         | orts <u>M</u> FC. |
| J               |                                                                                    |                   |
|                 |                                                                                    |                   |
|                 |                                                                                    |                   |
|                 |                                                                                    |                   |
|                 |                                                                                    |                   |
|                 |                                                                                    |                   |
|                 |                                                                                    |                   |
| < <u>B</u> ack  | Next > <u>Finish</u>                                                               | Cancel            |

4. Once the project has been created, open the "Source Files" folder in the Navigation pane, and double-click the PCIELM4Test.cpp file to open the code editing window.

| Eile Edit Yiew Insert I                                                                 | Project Build Iools                                             | - |  |
|-----------------------------------------------------------------------------------------|-----------------------------------------------------------------|---|--|
| (Globals)                                                                               | ▼ (All global m                                                 | c |  |
| Workspace 'PCII  PCIELM4Test  Source File  StdAfx.ce  Resource I  Resource I  ReadMe.tx | ELM4Test': 1<br>t files<br>es<br>44Test.cpp<br>es<br>Files<br>t |   |  |

ICP DAS PCIELM4 Driver DLL User Manual English Version 1.0 Date: Mar. 2020Page: 19Copyright © 2020 ICP DAS Co., Ltd. All Rights Reserved.⊠ E-mail: service@icpdas.com

5. Enter the following codes for the PCIELM4Test.cpp.

```
#include "stdafx.h"
#include "stdio.h"
#include "PCIELM4.h" //Include the PCIELM4 header file
#pragma comment(lib,"PCIELM4.lib") //Include the PCIELM4 library file
WORD wRtn;
WORD wBoardNo;
WORD wTotalBoards;
int main(int argc, char* argv[])
{
 WORD wOutPortNo;
 //Initialize the resource and read total number of boards form driver
 wRtn= PCIELM4 DriverInit(&wTotalBoards);
 if (wRtn!=PCIELM4_NoErr)
 {
      printf("\nDriver Init Error(%d)",wRtn);
      return wRtn;
 }
 printf("Write the DO Value 0xFF");
 wBoardNo=0;
 wOutPortNo=0;
 //Write the DO
 wRtn = PCIELM4_WriteDO(wBoardNo, 0xFF);
 //Release the resources from driver
 wRtn = PCIELM4_DriverClose();
 return 0;
}
```

#### Testing the application

- 1. To compile your code, click Build from the main menu, and then click Compile, or press Ctrl + F7.
- 2. Execute the compiled application in a Command Prompt window.

## 3.3. Creating a Visual Basic Application

The following procedure describes how to create a Visual Basic application based on the PCIELM4 DLL. Note that this description is based on Microsoft Visual Studio 6.0.

#### **Creating the Application**

1. Open Microsoft Visual Studio to create a new Visual Basic project, and click the Standard.exe icon in the New Project window, and then click the Open button.

|                      |                         | New Project             |                    |                 | 0 |
|----------------------|-------------------------|-------------------------|--------------------|-----------------|---|
|                      | Micro                   | sual                    | Bas                | ic 🗧            | 2 |
| New Exis             | ting Recent             |                         |                    |                 |   |
| Standard EX          | ActiveX EXE             | ActiveX DLL             | ActiveX<br>Control | VB<br>Applicati | Î |
| VB Wizard<br>Manager | ActiveX<br>Document Dll | Activex<br>Document Exe | Addin              | Data Project    | Ţ |
|                      |                         |                         |                    | 開啓(0)           | ) |
|                      |                         |                         |                    | 取消              |   |
|                      |                         |                         |                    | 說明( <u>H</u> )  | ) |
| Don't show t         | his dialog in the fy    | iture                   |                    |                 |   |

2. In the Project Explorer pane, right-click the name of the newly created form, point to Add in the menu, and then click Module to open the Add Module dialog box.

|                            | Project - Project1            |                        |                 |          |
|----------------------------|-------------------------------|------------------------|-----------------|----------|
|                            |                               |                        |                 |          |
|                            |                               |                        |                 |          |
|                            | Projectl (Projectl (Projectl) | oject1)                |                 |          |
|                            |                               | 📰 View O <u>bj</u> ect |                 |          |
|                            |                               | 🔟 View C <u>o</u> de   |                 |          |
|                            |                               | Prope <u>r</u> ties    |                 |          |
|                            | 👆 Eorm                        | <u>A</u> dd ►          |                 |          |
|                            | MDI Form                      | <u>S</u> ave Form1     |                 |          |
|                            | 🎎 Module                      | Save Form1 <u>A</u> s  |                 |          |
|                            | 🖄 <u>C</u> lass Module        | <u>R</u> emove Form1   |                 |          |
|                            | 🐮 User Control                |                        |                 |          |
|                            | 🛅 P <u>r</u> operty Page      | B. Func                |                 |          |
|                            | ն User <u>D</u> ocument       | ✓ Doc <u>k</u> able    |                 |          |
|                            | WebClass                      | <u>H</u> ide           |                 |          |
|                            | Data Report                   | Rublish Component      |                 |          |
|                            | DHTML Page                    |                        | ,               |          |
|                            | Data Environment              | ed                     |                 |          |
|                            | <u>A</u> dd File              | al                     |                 |          |
| ICP DAS PCIELM4 Driver DLL | User Manual Er                | nglish Version 1.0 E   | Date: Mar. 2020 | Page: 21 |

Copyright © 2020 ICP DAS Co., Ltd. All Rights Reserved. 🖂 E-mail: service@icpdas.com

3. Add the PCIELM4.bas declaration file by clicking module by clicking on Add Module in the Project menu.

| Add Module                                         | ? 2                                      | < |
|----------------------------------------------------|------------------------------------------|---|
| New Existing<br>搜尋位置(1): C VBTest                  | . ← 🗈 💣 III-                             |   |
| 檔案名稱(N): [PCIELM4<br>檔案類型(I): [Basic Files (*.bas) | 開啓( <u>○</u> )<br>▼ 取消<br>説明( <u>H</u> ) |   |
| Don't show this dialog in the future               |                                          |   |

4. The Form design screen will then be automatically displayed allowing you to design the Form. From the Toolbox, select a Label control and position it on the form. Click on the new control to open the Properties window for the Label, and then enter "DO Value" in the Caption field. Next, select a TextBox control from the Toolbox and position it on the Form. In the Properties window for the TextBox control, enter "txtDOVal". Finally, select a CommandButton control from the Toolbox and position it on the Form. In the Properties window for the CommandButton control, enter "cmdWrite" in the Name field, and enter "Write" in the Caption field. Your form should now look similar to the one shown in the image below:

| Ę   | 3. |   |   |    |     |    |     |    |   |   |   |   |   | F | 01 | 'n | n1 | L |   |   |   |   |   |   |   |     |    |   |   | 1 | C | ) | ( | ) | 1 | e | ) |
|-----|----|---|---|----|-----|----|-----|----|---|---|---|---|---|---|----|----|----|---|---|---|---|---|---|---|---|-----|----|---|---|---|---|---|---|---|---|---|---|
|     |    | : | : | :  | :   | :  | :   | :  | : |   | : | : | : | : | :  | :  | :  | : | : | : | : | : | : | : | : | :   | :  | : | : | : | : | : | : | : |   | : |   |
| : : | :  | : | [ | 00 | ) ' | V  | alı | ue | Э |   |   |   |   |   |    |    |    | : |   |   |   |   |   |   |   |     |    |   |   |   |   |   |   | : | : | : | : |
| 1   | :  | : | ſ | Т  | ex  | d1 |     |    |   |   |   |   |   |   |    |    |    | : |   |   |   |   |   |   | W | /ri | te | • |   |   |   |   |   | : | : | : | : |
| : : | :  | : | l |    |     |    |     |    |   |   |   |   |   |   |    |    |    | : |   |   |   |   |   |   |   |     |    |   |   |   |   |   |   | : | : | : | : |
| : : | :  | : | : | :  | :   | :  | :   | :  | : | : | : | : | : | : | :  | :  | :  | : | : | : | : | : | : | : | : | ÷   | :  | : | ÷ | : | ÷ | ÷ | ÷ | : | : | : | : |
| • • | •  | • | • | •  | •   | •  | ·   | •  | • | • | • | · | • | • | •  | ·  | ·  | • | · | · | • | · | • | · | · | ·   | ·  | · | · | · | · | · | · | • | • | • | • |

ICP DAS PCIELM4 Driver DLL User Manual English Version 1.0 Date: Mar. 2020 Page: 22 Copyright © 2020 ICP DAS Co., Ltd. All Rights Reserved. 🖂 E-mail: service@icpdas.com 5. Double click the CommandButton control on the Form to open the code editing window and then add the following code for the cmdWrite button:

```
Option Explicit
Dim wTotalBoards As Integer
Dim wBoardNo As Integer
Dim wOutPortNo As Integer
Dim wRtn As Integer
Private Sub cmdWrite_Click()
Dim wBoardIndex As Integer
'//Initialize the resource and read total board number form driver
wRtn = PCIELM4_DriverInit(wTotalBoards)
If (wRtn) Then
   MsgBox ("Driver Initial Error.Error Code:" + Str(wRtn))
   End
End If
wBoardNo =0;
wOutportNo =0;
'//Write the DO Value
wRtn = PCIELM4_WriteDO(wBoardNo, Val(txtDOVal.Text))
'//Release the resource form driver
wRtn = PCIELM4_DriverClose()
End Sub
```

#### Test the application

- 1. Run the application by either clicking the Start button on the toolbar, or by pressing F5.
- Type "255" in the DO Value text box and then press the "Write" button to output a DO Value of 255.

## 3.4. Creating a Visual C++.NET Application

The following procedure describes how to create a Visual C++.NET application based on the PCIELM4 DLL. Note that this description is based on Microsoft Visual Studio 2005.

#### **Creating the Application**

1. Open Microsoft Visual Studio 2005, and click File from the main menu and then click New Project to create a new Visual C++.NET project.

| ~            |                                                        |                                |           |
|--------------|--------------------------------------------------------|--------------------------------|-----------|
| <u>F</u> ile | <u>E</u> dit <u>V</u> iew <u>T</u> ools <u>W</u> indow | <u>C</u> ommunity <u>H</u> elp |           |
| 67           | New <u>P</u> roject Ctrl+N                             | LINIE ≌ 19 - 14 - 8 - 14   >   | 1 .       |
| 8            | New <u>W</u> eb Site                                   | Start Page                     |           |
| 6            | Open <u>P</u> roject Ctrl+O                            |                                |           |
| 1            | Open W <u>e</u> b Site                                 | Microsoft                      | 2005      |
| 2            | <u>O</u> pen File                                      | Visual Studio                  | 2005      |
|              | <u>C</u> lose                                          |                                |           |
| a            | Close Projec <u>t</u>                                  | Recent Projects                | MSDN: V   |
|              | Save Selected Items Ctrl+S                             | E Test                         | Visual B  |
|              | Save Selected Items <u>A</u> s                         | Test Test                      | Thu, 19 . |
| 1            | Save All Ctrl+Shift+S                                  |                                | Lucian V  |
|              | <u>E</u> xport Template                                | PISO730_DIInt                  | Thu, 05 . |
| D            | Page Set <u>u</u> p                                    | AO                             | Walkthro  |
| 8            | Print Ctrl+P                                           |                                | Iterators |
|              | Recent <u>F</u> iles                                   | Open: Project Web Site         | Thu, 05 . |
|              | Recent Projects                                        | Create: Project Web Site       | Call Hie  |
|              | E <u>x</u> it                                          |                                | Thu, 05 . |
|              |                                                        | Getting Started                | Visual B  |
|              |                                                        | How Do I ?                     | Thu, 01   |
|              |                                                        |                                | What's N  |

 Once the New Project dialog box is displayed, click the "Other Languages" item in the Project types pane, click "Visual C++", and then click the "Win32" option. In the Templates pane, click the Win32 Console Application project template, enter "VCNETTest" in the Name field, and then click the OK button.

|                                                                                                    |                                        | New Project                                                                                           |                               | •••     |  |
|----------------------------------------------------------------------------------------------------|----------------------------------------|----------------------------------------------------------------------------------------------------|-------------------------------|---------|--|
| Project types:                                                                                                    |                                        | Templates:                                                                                            |                               | <b></b> |  |
| Visual Basic     Windows     Smart Devi     Database     Starter Kits     Web     Other Langua,     Visual C#     Visual C#     CRR     Genera     MfC     Smart (     Win32     Other Project | ce<br>;<br>ges<br>,<br>Jevice<br>Types | Visual Studio installed tem<br>Win32<br>Console<br>Application<br>My Templates<br>Search<br>Online Te | plates                        |         |  |
| <u>N</u> ame:                                                                                                    | VCNETTest                              |                                                                                                    |                               | ]       |  |
| Location:                                                                                                    | C:\                                    |                                                                                                    | \$                            | Browse  |  |
| Solution Na <u>m</u> e:                                                                                                    | VCNETTest                              |                                                                                                    | Create directory for solution |         |  |
| sonarion Na <u>m</u> e.                                                                                                    | VOIRETTEST                             |                                                                                                    | Create girectory for solution | Cancel  |  |

ICP DAS PCIELM4 Driver DLL User Manual English Version 1.0 Date: Mar. 2020 Page: 24

Copyright © 2020 ICP DAS Co., Ltd. All Rights Reserved. 🛛 E-mail: service@icpdas.com

3. When the Win32 Application Wizard is displayed indicating the current project settings. Click the "Finish" button to continue. Visual Studio will then generate the folder structure and basic source code for the project.

|                                         | Win32 Application Wizard - VCNETTest                                                                                                    | 0 |  |  |  |  |  |  |  |
|-----------------------------------------|----------------------------------------------------------------------------------------------------|---|--|--|--|--|--|--|--|
| Welcome to the Win32 Application Wizard |                                                                                                    |   |  |  |  |  |  |  |  |
| Overview<br>Application Settings        | These are the current project settings:<br>• Console application<br>Click <b>Finish</b> from any window to accept the current settings.<br>After you create the project, see the project's readme.txt file for information<br>about the project features and files that are generated. | ı |  |  |  |  |  |  |  |
|                                         | < Previous Next > Finish Canc                                                                                                    | e |  |  |  |  |  |  |  |

4. Double click the VCNETTest.cpp of Solution Explorer to open the codes writing windows.

| Ele fait year Project Build Debug Tools Window Community Help<br>Coolse Coolse<br>Coolse Coolse<br>Coolse<br>Coolse Coolse<br>Coolse<br>Coolse<br>Coolse Coolse<br>Coolse<br>Cool |                                                                                                    | VC                                                    | :NETTest - Microsoft Visual SI | tudio      |         |              | 0 0                                                                                                    |
|----------------------------------------------------------------------------------------------------|----------------------------------------------------------------------------------------------------|-------------------------------------------------------|--------------------------------|------------|---------|--------------|----------------------------------------------------------------------------------------------------|
| Obtions       VEXTIFACE       V x x x         Central       Colobus copyoe       Image: Colobus copyoe       Image: Colobus copyoe       Image: Colobus copyoe         There are no usable controls in this group. Drag an item onto this group. Drag an item onto this group. Drag an item onto this sex to add it to the toolbox.       Image: Colobus copyoe       Image: Colobus copyoe       Image: Colobus c                                                                                                    | Eile Edit View Project Bui                                                                              | d <u>D</u> ebug <u>T</u> ools <u>Window Community</u> | Help                           | 🗟 🛃 🐼 🏷    | - 🔒 📰 🖕 | > 📻 🗐 🗿 🖗 🛙  | <b>3 - ,</b> : @ ₩ ≧ ,                                                                                                    |
| There are no usable controls in<br>this group. Defines the entry point for the console application.       Image: Control in<br>this group. Defines the entry point for the console application.         Image: Control in this group. Table controls in this group. Table controls in this group. Table controls in this group. Table controls in this group. Table controls in this group. Table controls in this group. Table controls in this group. Table controls in this group. Table controls in this group. Table controls in this group. Table controls in the toolbox.         Image: Control in this group. Table controls in the toolbox.       Image: Control in the toolbox.         Image: Control in the toolbox.       Image: Control in the toolbox.         Image: Control in the toolbox.       Image: Control in the toolbox.         Image: Control in the toolbox.       Image: Control in the toolbox.         Image: Control in the toolbox.       Image: Control in the toolbox.         Image: Control in the toolbox.       Image: Control in the toolbox.         Image: Control in the toolbox.       Image: Control in the toolbox.         Image: Control in the toolbox.       Image: Control in the toolbox.         Image: Control in the toolbox.       Image: Control in the toolbox.         Image: Control in the toolbox.       Image: Control in the toolbox.         Image: Control in the toolbox.       Image: Control in the toolbox.         Image: Control in the toolbox.       Image: Control in the toolbox.         Image: Control in the toolbox                                                                                                    | Toolbox ▼ 4 2                                                                                           | VCNETTest.cpp Start Page                              |                                |            |         | ▼ ×          | Solution Explorer $\checkmark \downarrow X$                                                                                                    |
| Error List                                                                                                    | There are no usable controls in<br>this group. Drag an item onto<br>this text to add it to the toolbox. | <pre>[Ciobal Scope]</pre>                             | y point for the console ap     | plication. |         |              | Image: Constraint of the second of the second of the se |
| O Urrors       O warnings       O Messages         Description       File       Line       Column       Project         Image: Image: Imag                                                                                                    | Error List                                                                                              | A. M                                                  |                                |            |         | <b>-</b> ↓ × |                                                                                                    |
| a a construction and a construction and a construc                                                                                                    | Description                                                                                             | ע אנייזפעניז                                          | File                           | Line       | Column  | Project      |                                                                                                    |
| Veady Init Cell Cell INS                                                                                                    | 📸 Error List 🔳                                                                                          |                                                       |                                |            | ln      | 1 Col 1      | Ch 1 INS                                                                                                    |

ICP DAS PCIELM4 Driver DLL User Manual English Version 1.0 Date: Mar. 2020 Page: 25

Copyright © 2020 ICP DAS Co., Ltd. All Rights Reserved. 🛛 🖂 E-mail: service@icpdas.com

5. In the code editing window, add the following code:

```
// VCNETTest.cpp : Defines the entry point for the console application.
11
#include "stdafx.h"
#include "stdio.h"
#include "PCIELM4.h"
#pragma comment(lib,"PCIELM4.lib")
WORD wRtn;
WORD wBoardNo;
WORD wTotalBoards;
int _tmain(int argc, _TCHAR* argv[])
{
 WORD wOutPortNo;
 //Initialize the resources and read total number of boards form driver
 wRtn=PCIELM4_DriverInit(&wTotalBoards);
 if (wRtn!=PCIELM4_NoErr)
 {
      printf("\nDriver Initialization Error.(%d)",wRtn);
      return wRtn;
 }
 printf("Write DO Value 0xFF");
 wBoardNo=0;
 wOutPortNo=0;
 //Write the DO value
 wRtn = PCIELM4_WriteDO(wBoardNo,0xFF);
 //Release the resources from driver
 wRtn = PCIELM4_DriverClose();
 return 0;
}
```

ICP DAS PCIELM4 Driver DLL User Manual English Version 1.0 Date: Mar. 2020 Page: 26

#### **Compiling the Application**

1. Click on Configuration Manager in the Build menu to open the Configuration Manager dialog box.

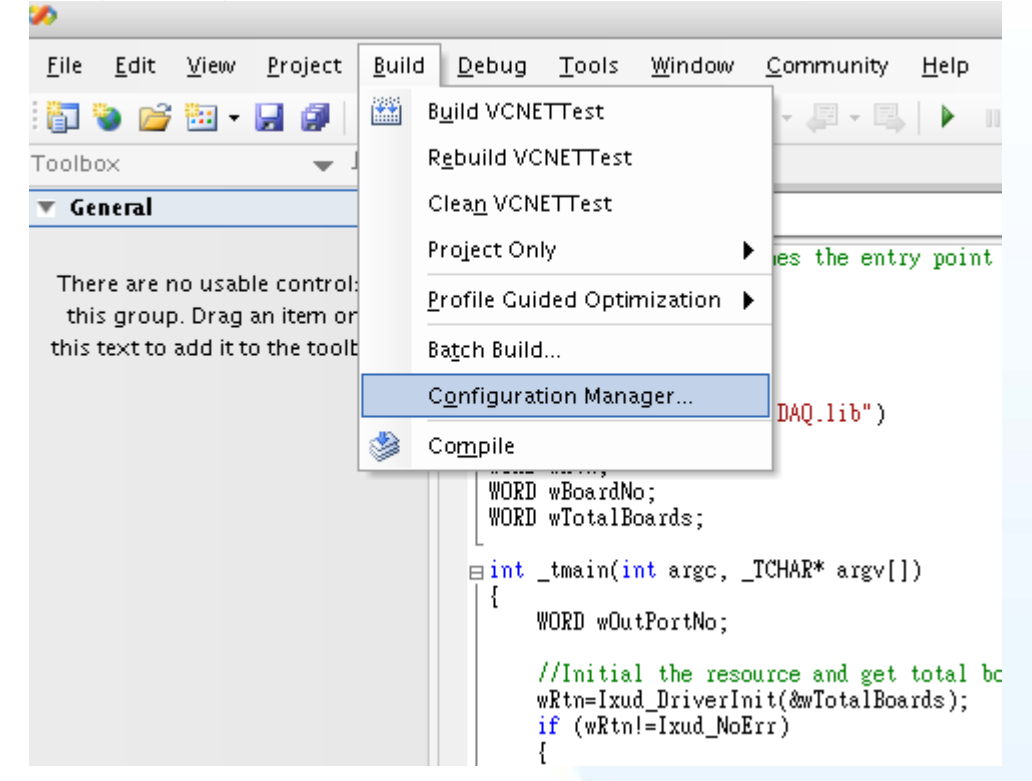

 In the Configuration Manager dialog box, select the <New...> option from the Active solution platform dropdown menu to open the New Solution Platform dialog box.

| Active solution <u>c</u> onfiguration: |                                | Active solution <u>p</u> latform: |          |       |
|----------------------------------------|--------------------------------|-----------------------------------|----------|-------|
| Debug                                  | \$                             | Win32                             |          | \$    |
| roiect contexts (check the proiec      | t configurations to build or o | Win32                             |          |       |
| Project                                | Configuration                  | <edit></edit>                     |          |       |
| VCNETTest                              | Debug                          | 📢 Win32                           | <b>÷</b> | ✓     |
|                                        |                                |                                   |          |       |
|                                        |                                |                                   |          |       |
|                                        |                                |                                   |          |       |
|                                        |                                |                                   |          |       |
|                                        |                                |                                   |          |       |
|                                        |                                |                                   |          |       |
|                                        |                                |                                   |          |       |
|                                        |                                |                                   |          |       |
|                                        |                                |                                   |          |       |
|                                        |                                |                                   |          |       |
|                                        |                                |                                   |          |       |
|                                        |                                |                                   | _        |       |
|                                        |                                |                                   |          | Close |

Copyright © 2020 ICP DAS Co., Ltd. All Rights Reserved. vie E-mail: service@icpdas.com

3. In the New Solution Platform dialog box, select the required platform from the "Type or select the new platform" dropdown menu. Confirm the settings in the dialog then click the OK button to create a new configuration for the x64 platform and return to the Configuration Manager dialog box.

|                                          | PLAUTIN |
|------------------------------------------|---------|
| New Solution Platform                    | 0       |
| Type or select the new <u>p</u> latform: |         |
| x64                                      | \$      |
| Copy settings from:                      |         |
| Win32                                    | ÷       |
|                                          |         |
| Create new project platforms             |         |
| ок                                       | Cancel  |
|                                          |         |

4. In the Configuration Manager dialog box, check that the details for the application configuration are correct. Note that if application is intended to be 64-bit, the x64 platform must selected. If the application is intended to be 32-bit, the Win32 (x86) platform must selected. Confirm the details and then click the Close button.

|                                                 | Configuration               | 1anager                           | 0            |
|-------------------------------------------------|-----------------------------|-----------------------------------|--------------|
| Active solution <u>c</u> onfiguration:          |                             | Active solution <u>p</u> latform: |              |
| Debug                                           | \$                          | Win32                             | ÷            |
| P <u>r</u> oject contexts (check the project co | onfigurations to build or o | Win32                             |              |
| Project                                         | Configuration               | <new></new>                       |              |
| VCNETTest                                       | Debug                       | <edit></edit>                     |              |
|                                                 |                             |                                   |              |
|                                                 |                             |                                   |              |
|                                                 |                             |                                   |              |
|                                                 |                             |                                   |              |
|                                                 |                             |                                   |              |
|                                                 |                             |                                   |              |
|                                                 |                             |                                   |              |
|                                                 |                             |                                   |              |
|                                                 |                             |                                   |              |
|                                                 |                             |                                   |              |
|                                                 |                             |                                   |              |
|                                                 |                             |                                   |              |
|                                                 |                             |                                   | Close        |
|                                                 |                             |                                   |              |
|                                                 |                             |                                   |              |
|                                                 |                             |                                   |              |
| The 64-bit PCI                                  | ELM4.lib file mu            | st be included for 64-bit a       | pplications  |
| The 32-bit PCI                                  | EL M4 lib file m            | st be included for 32-bit a       | nnlications  |
|                                                 |                             | St be included for 52-bit a       | ipplications |
|                                                 |                             |                                   |              |
| DAS PCIELM4 Driver DLI                          | LUser Manual Eng            | lish Version 1.0 Date: Mar. 2     | 2020 Page: 2 |

5. To build your VCNETTest application, click the Build VCNETTest option from the Build menu.

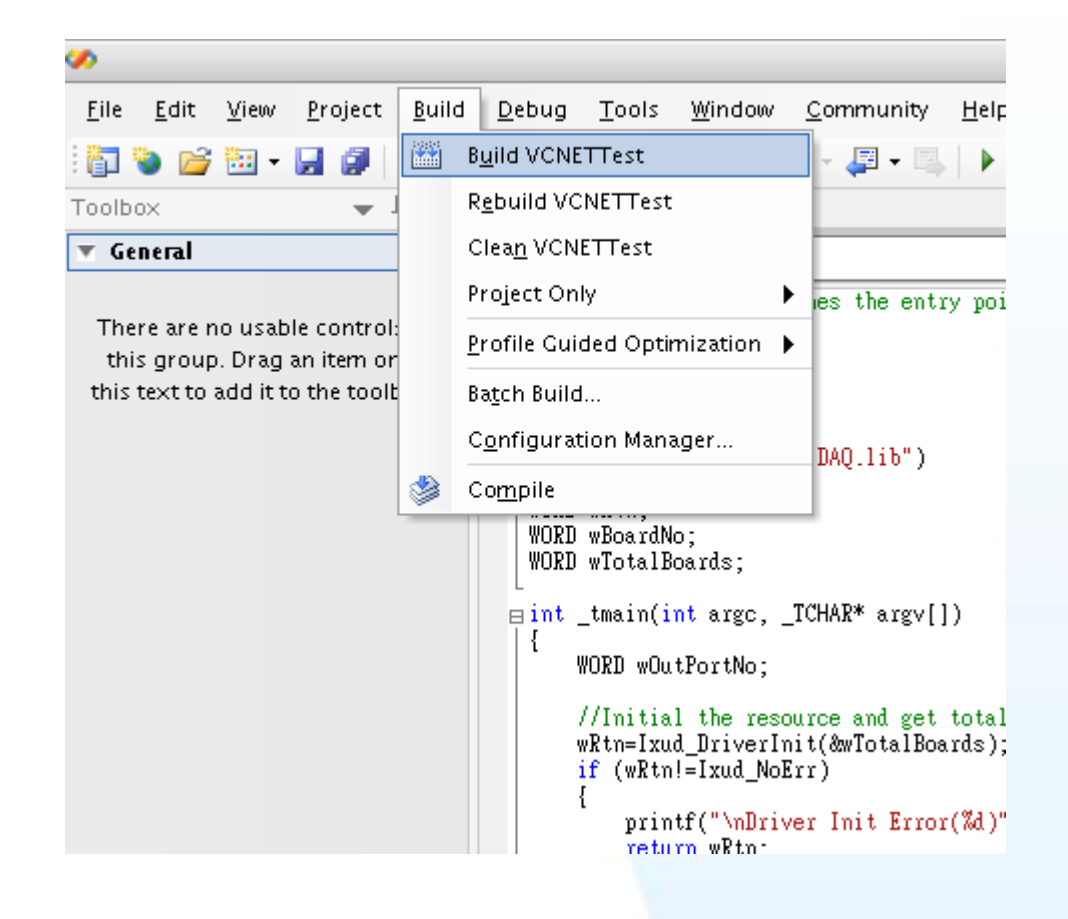

#### **Testing the Application**

Execute the compiled application in a Command Prompt window.

## 3.5. Creating a Visual Basic.NET Application

The following procedure describes how to create a Visual Basic.NET application based on the PCIELM4 DLL. Note that this description is based on Microsoft Visual Studio 2005.

#### **Creating the Application**

1. Open Microsoft Visual Studio 2005, and click File from the main menu and then click New Project to create a new Visual Basic.NET.

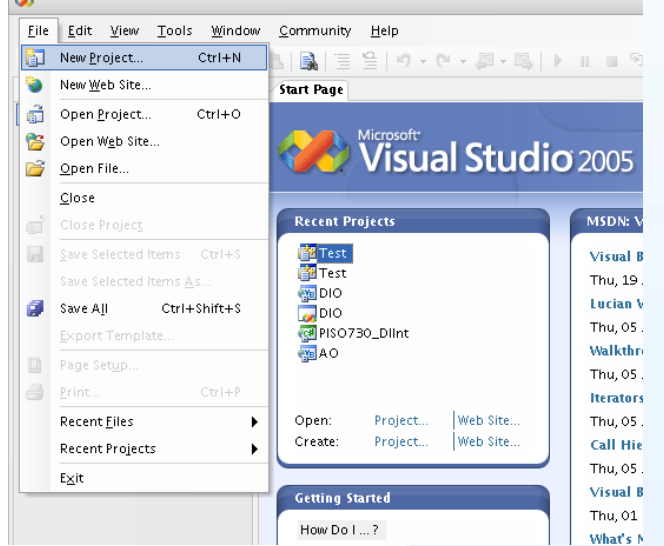

 Once the New Project dialog box is displayed, click the "Visual Basic" item in the Project types pane, and then click the "Windows" option. In the Templates pane, click the Windows Application project template, enter "VBNETTest" in the Name field, and then click the OK button to create the new Visual Basic.NET project.

|                                                                                                    |                       |                     | New Project     |                        |                   |                        |                    |        |
|----------------------------------------------------------------------------------------------------|-----------------------|---------------------|-----------------|------------------------|-------------------|------------------------|--------------------|--------|
| roject types:                                                                                                    |                       | <u>T</u> emplates:  |                 |                        |                   |                        |                    |        |
| <ul> <li>Visual Basic</li> <li>Windows</li> <li>Smart Device</li> <li>Database</li> <li>Starter Kits</li> <li>Web</li> <li>Other Language</li> <li>Visual C#</li> <li>Visual C++</li> <li>ATL</li> <li>CLR</li> <li>General</li> </ul> | 5                     | Visual Studi        | o installed ten | Console<br>Application | Windows<br>Contro | Web Control<br>Library | Windows<br>Service |        |
| MFC<br>Smart De<br>Win32<br>Other Project Ty                                                                                                    | vice<br>pes           | Search<br>Online Te |                 |                        |                   |                        |                    | 4(     |
| A project for creatin                                                                                                    | g an application with | n a Windows user in | terface         |                        |                   |                        |                    |        |
| ame:                                                                                                    | VBNETTest             |                     |                 |                        |                   |                        |                    |        |
|                                                                                                    |                       |                     |                 |                        |                   |                        | ок                 | Cancel |

ICP DAS PCIELM4 Driver DLL User Manual English Version 1.0 Date: Mar. 2020 Page: 30

Copyright © 2020 ICP DAS Co., Ltd. All Rights Reserved. 🖂 E-mail: service@icpdas.com

3. Once the project has been created, right-click the name of the newly created project in the Solutions Explorer pane, point to Add in the menu, and then click Existing Item option to open the Add Existing Item dialog box for the VBNETTest project.

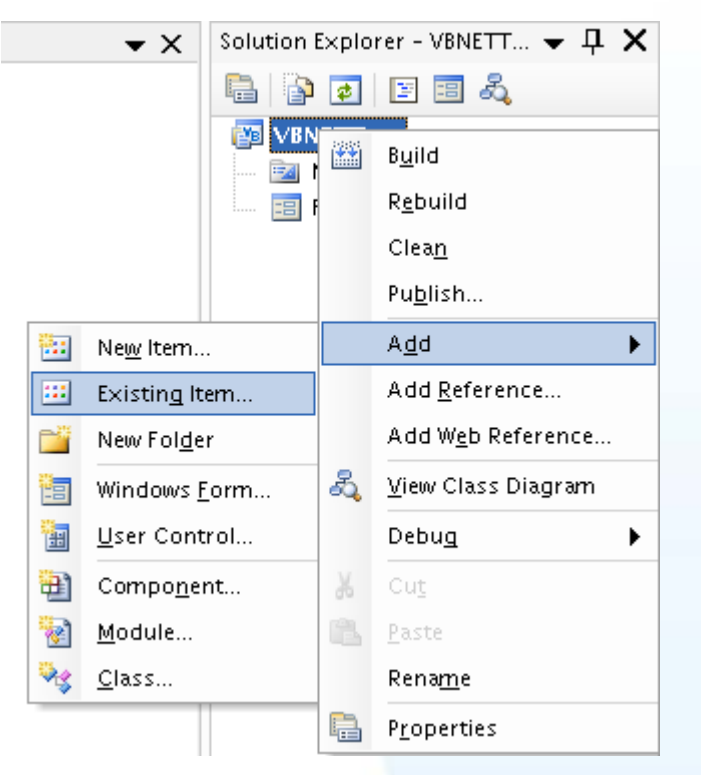

4. Add the PCIELM4.vb declaration file by clicking the name of the file and then clicking the Add button.

| Add Existing Item                                | - Solution Items  |           |   |              |      |       |                             |        | ? 🗙 |
|--------------------------------------------------|-------------------|-----------|---|--------------|------|-------|-----------------------------|--------|-----|
| Look <u>i</u> n:                                 | 🛅 VBTest          |           | * | 🍪 <b>-</b> 🔰 | X    | i 📰 🕶 | Too <u>l</u> s <del>-</del> |        |     |
| Desktop<br>Desktop<br>My Projects<br>My Computer | PCIELM4.vb        |           |   |              |      |       |                             |        |     |
|                                                  | T7:1              |           |   |              | <br> |       |                             |        |     |
|                                                  | rue <u>n</u> ame: |           |   |              |      |       | *                           | Add    |     |
|                                                  | Files of type:    | All Files |   |              |      |       | *                           | Cancel |     |
|                                                  |                   |           |   |              |      |       |                             |        |     |

5. The Form design screen will then be automatically displayed allowing you to design the Form. From the Toolbox, select a Label control and position it on the form. Click on the new control to open the Properties window for the Label, and then enter "DO Value" in the Text field. Next, select a TextBox control from the Toolbox and position it on the Form. In the Properties window for the TextBox control, enter "txtDOVal". Finally, select a Button control from the Toolbox and position it on the Properties window for the Button control, enter "btnWrite" in the Name field, and enter "Write" in the Text field. Your form should now look similar to the one shown in the image below:

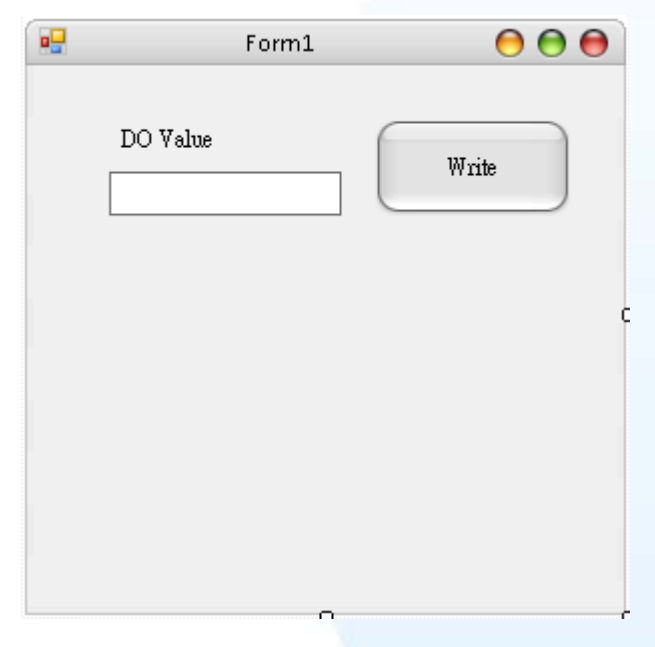

6. The btnWrite control on the Form to open the code editing window and then add the following code for the btnWrite button:

| Private Sub btnWrite_Click(ByVal sender As System.Object, ByVal e As System.EventArgs)<br>Handles btnWrite.Click |
|----------------------------------------------------------------------------------------------------|
| Dim wTotalBoards As UInteger                                                                                     |
| Dim wBoardNo As UInteger                                                                                         |
| Dim wOutPortNo As UInteger                                                                                       |
| Dim wRtn As UInteger                                                                                             |
|                                                                                                    |
| '//Driver Initial                                                                                                |
| <pre>wRtn = PCIELM4_DriverInit(wTotalBoards)</pre>                                                               |
| If (wRtn) Then                                                                                                   |
| MsgBox("Driver Initial Error!!Error Code:" + Str(wRtn))                                                          |
| End                                                                                                    |
| End If                                                                                                    |
|                                                                                                    |
|                                                                                                    |

ICP DAS PCIELM4 Driver DLL User Manual English Version 1.0 Date: Mar. 2020 Page: 32

Copyright © 2020 ICP DAS Co., Ltd. All Rights Reserved. 🖂 E-mail: service@icpdas.com

```
'//Write DO
wRtn = PCIELM4_WriteDO(wBoardNo, Val(txtDOVal.Text))
wRtn = PCIELM4_DriverClose()
End Sub
```

ICP DAS PCIELM4 Driver DLL User Manual English Version 1.0 Date: Mar. 2020 Page: 33

#### **Compiling the Application**

1. From the main menu, click Project, and then click "VBNETTest Properties" to display the Compile options dialog box.

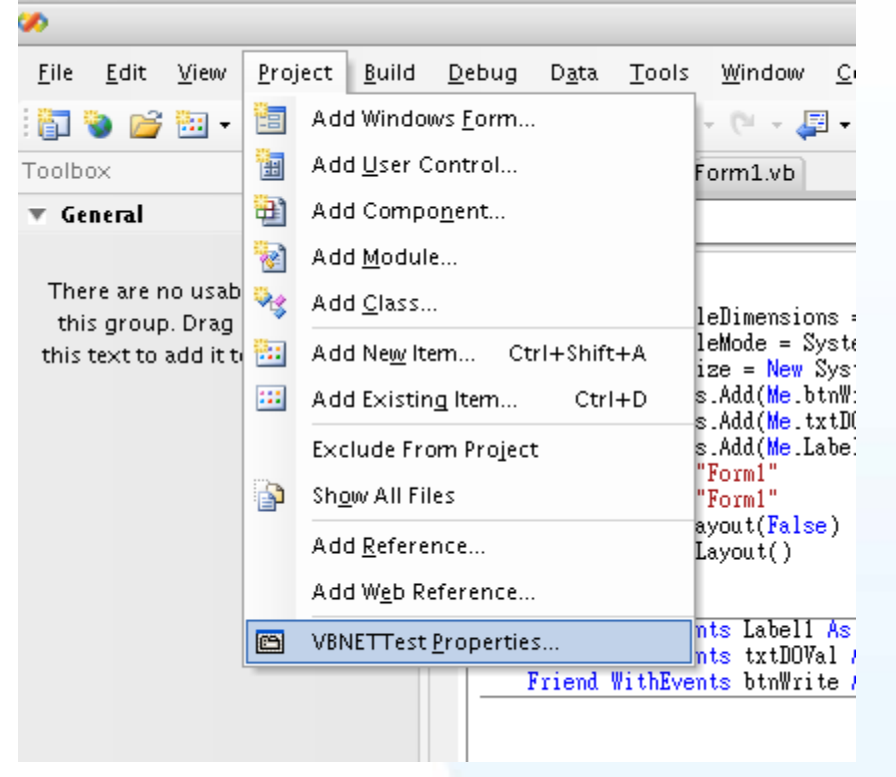

2. Compile options dialog box, click the "Advanced Compile Options" button to open the "Advanced Compiler Settings" dialog box.

| <b>%</b>                                                             |                                                                                                    | VBN                                                                                                    | ETTest - Microsoft Visual Studio                                                                                                    |
|----------------------------------------------------------------------|----------------------------------------------------------------------------------------------------|----------------------------------------------------------------------------------------------------|----------------------------------------------------------------------------------------------------|
| <u>F</u> ile <u>E</u> dit <u>V</u> iew <u>P</u> roject <u>B</u> uild | <u>D</u> ebug D <u>a</u> ta                                                                                              | ools <u>W</u> indow <u>C</u> ommunity <u>H</u> elp                                                                                                    |                                                                                                    |
| i 🛅 💊 💕 🖽 - 🔙 🥔 i 🐰 🐚                                                | n   🖍   🗏 🔒                                                                                                    | 19 - 19 - 29 - 20   🕨 III III 🖼 🗊 🖓 📸 🛠 🖏 📰 ;                                                                                                    | , i 🔶 📼 💷 🚑 🔤 🗸 🗸 i 🎬 🛔                                                                                                    |
| Toolbox 👻 🕂 🗙                                                        | VBNETTest Fo                                                                                                    | m1.Designer.vb Form1.vb                                                                                                    |                                                                                                    |
| Toolbox • I × • • • • • • • • • • • • • • • • •                      | VBNETTest Fo<br>Application<br>Compile<br>Debug<br>References<br>Resources<br>Settings<br>Signing<br>Security<br>Publish | m1.Designer.wb Form1.wb  Build output path:  Din\Release  Advanced Compile Options  Option explicit: Option gtrict: Option of Off  Binary  Condition  Implicit conversion Late binding; call could fail at run time Implicit type; object assumed Use of variable prior to assignment Function/Operator without return value Unused local variable Instance variable accesses shared member Recursive operator or property access Duplicate or overlapping catch blocks  Disable all warnings Treat all warnings as errors  Center of COM interop | mpare:<br>Notification<br>None<br>None<br>Warning<br>Warning<br>Warni |

ICP DAS PCIELM4 Driver DLL User Manual English Version 1.0 Date: Mar. 2020 Page: 34

Copyright © 2020 ICP DAS Co., Ltd. All Rights Reserved. 🛛 E-mail: service@icpdas.com

3. In the "Advanced Compiler Settings" dialog box, select the "Any CPU" option from the "Target CPU" section, and then click the OK button. For more details regarding the Target CPU options, refer to the important note below.

| Advanced Compiler Settings                                                                                       | 0        |
|----------------------------------------------------------------------------------------------------|----------|
| ptimizations                                                                                                    |          |
| Remove integer overflow checks                                                                                   |          |
| 🗹 Enable optimizations                                                                                           |          |
| DLL <u>b</u> ase address:                                                                                        |          |
| &H00400000                                                                                                    |          |
| <u>G</u> enerate debug info:                                                                                     |          |
| pdb-only                                                                                                    | \$       |
| ompilation Constants Define <u>D</u> EBUG constant                                                               |          |
| Define TRACE constant                                                                                            |          |
| Custom constants:                                                                                                |          |
| L<br>Example: Name1="Value1",Name2="Value2",Name3="Value3"<br>Cenerate <u>s</u> erialization assemblies:<br>Auto | <b>•</b> |
| Target CP <u>U</u> :                                                                                             |          |
| AnyCPU                                                                                                    | ¢        |
| ОК Са                                                                                                    | ncel     |

## Ń

An important note regarding the Target CPU options:

Any CPU - The application will be compiled so that it will run natively on the CPU type is it currently running on, meaning that it will run as 64-bit on a 64-bit machine and 32-bit on a 32-bit machine. If you are compiling an executable file (.exe), it will run as an x64 process when loaded by an x64 version of the .Net Framework on an x64-based operating system. Otherwise the executable file will run as an x86 process.

x86 - The application will always run explicitly as an x86 process, regardless of the operating system or .Net Framework version.

x64 - The application will only load as an x64 process, regardless of the operating system or .Net Framework version. Attempting to run the an x64 application on a 32-bit Windows machine or attempting to call the application from a 32-bit process will result in a runtime error.

#### Testing the Application

- 1. Run the application by either clicking the Start button on the toolbar, or by pressing F5.
- 2. Type "255" in the DO Value text box and then press the "Write" button to output a DO Value of 255.

ICP DAS PCIELM4 Driver DLL User Manual English Version 1.0 Date: Mar. 2020 Page: 36
# 3.6. Creating a Visual C#.NET Application

The following procedure describes how to create a Visual C#.NET application based on the PCIELM4 DLL. Note that this description is based on Microsoft Visual Studio 2005.

### **Creating the Application**

1. Open Microsoft Visual Studio 2005, and click File from the main menu and then click New Project to create a new Visual C#.NET project.

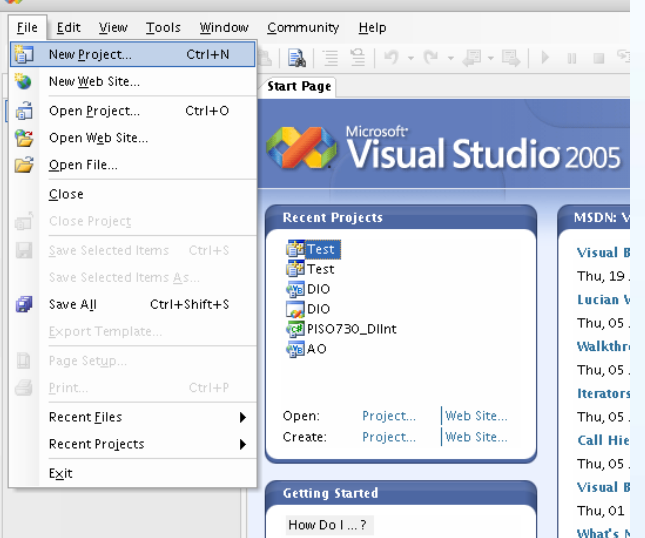

2. Once the New Project dialog box is displayed, click the "Other Languages" item in the Project types pane, click "Visual C#", and then click the "Windows" option.

In the Templates pane, click the Windows Application project template, enter "CSharpTest" in the Name field, and then click the OK button to create the new Visual C#.NET project.

|                                                                                                    |                         |                                                                                                    | New Project                                                  |        |                        |                        |                    | 0      |  |
|----------------------------------------------------------------------------------------------------|-------------------------|----------------------------------------------------------------------------------------------------|--------------------------------------------------------------|--------|------------------------|------------------------|--------------------|--------|--|
| <u>P</u> roject types:                                                                                                    |                         | Templates:                                                                                              |                                                              |        |                        |                        |                    |        |  |
| Visual Basic     Windows     Smart Device     Database     Starter Kits     Web     Visual C#     Visual C#     Starter Kit     Starter Kits     Starter Kits     Visual C#     Visual C++     Other Project Ty | s<br>vice<br>ts<br>pes  | Visual Studie<br>Windows<br>Application<br>CF<br>Empty<br>Project<br>My Templato<br>Search<br>Online Te | o installed tem<br>Class Library<br>Crystal<br>Reports<br>es | plates | Web Control<br>Library | Console<br>Application | Windows<br>Service |        |  |
| A project for creating                                                                                                    | g an application with a | Windows user in                                                                                         | terface                                                      |        |                        |                        |                    |        |  |
| <u>N</u> ame:                                                                                                    | CSharpTest              |                                                                                                    |                                                              |        |                        |                        |                    |        |  |
|                                                                                                    |                         |                                                                                                    |                                                              |        |                        |                        | ок                 | Cancel |  |

ICP DAS PCIELM4 Driver DLL User Manual English Version 1.0 Date: Mar. 2020 Page: 37

Once the project has been created, right-click the name of the newly created project in the Solutions Explorer pane, point to Add in the menu, and then click the Existing Item option to open the Add Existing Item dialog box for the CSharpTest project.

|          | Solution                              | :×pioi   | rer - Csnarp 👻 4 🗙         |
|----------|---------------------------------------|----------|----------------------------|
|          |                                       | \$       | 2                          |
|          | 🚰 CSh                                 |          | B <u>u</u> ild             |
|          |                                       |          | R <u>e</u> build           |
|          | • 💷 F                                 |          | Clea <u>n</u>              |
|          | ····· · · · · · · · · · · · · · · · · |          | Pu <u>b</u> lish           |
| <b>8</b> | Ne <u>w</u> Item                      |          | A <u>d</u> d ▶             |
| :::      | Existin <u>a</u> Item                 |          | Add <u>R</u> eference      |
| <b>i</b> | New Fol <u>d</u> er                   |          | Add W <u>e</u> b Reference |
|          | Windows <u>F</u> orm                  | æ,       | <u>V</u> iew Class Diagram |
| <b>1</b> | <u>U</u> ser Control                  |          | Debug 🕨                    |
| 1        | Compo <u>n</u> ent                    | ¥        | Cu <u>t</u>                |
| ₿.       | <u>C</u> lass                         | <b>*</b> | <u>P</u> aste              |
|          |                                       |          | Rena <u>m</u> e            |
|          |                                       |          | P <u>r</u> operties        |

4. Add the PCIELM4.cs declaration file by clicking the name of the file and then clicking the Add button.

| Add Existing Item                                | - CSharp Test                                                                                                    |                 |   |         |     |     |         |                           | (           | ? 🗙 |
|--------------------------------------------------|----------------------------------------------------------------------------------------------------|-----------------|---|---------|-----|-----|---------|---------------------------|-------------|-----|
| Look <u>i</u> n:                                 | 🛅 CSharp Test                                                                                                    |                 | ~ | • 🕲 - 🕻 | 1 🔍 | X 📬 | 🎫 🔻 Too | o <u>l</u> s <del>+</del> |             |     |
| Desktop<br>Desktop<br>My Projects<br>My Computer | <ul> <li>bin</li> <li>obj</li> <li>Properties</li> <li>Form1.cs</li> <li>Form1.Designer</li> <li>Program.cs</li> <li>Program.cs</li> <li>PCIELM4.cs</li> </ul> | .63             |   |         |     |     |         |                           |             |     |
|                                                  | File <u>n</u> ame:                                                                                                    |                 |   |         |     |     | ~       |                           | <u>A</u> dd | ·   |
|                                                  | Files of type:                                                                                                    | Visual C# Files |   |         |     |     | *       |                           | Cancel      |     |
|                                                  |                                                                                                    |                 |   |         |     |     |         |                           |             |     |

ICP DAS PCIELM4 Driver DLL User Manual English Version 1.0 Date: Mar. 2020Page: 38Copyright © 2020 ICP DAS Co., Ltd. All Rights Reserved. $\boxtimes$  E-mail: service@icpdas.com

5. The Form design screen will then be automatically displayed allowing you to design the Form. From the Toolbox, select a Label control and position it on the form. Click on the new control to open the Properties window for the Label, and then enter "DO Value" in the Text field. Next, select a TextBox control from the Toolbox and position it on the Form. In the Properties window for the TextBox control, enter "txtDOVal". Finally, select a Button control from the Toolbox and position it on the Properties window for the Button control, enter "btnWrite" in the Name field, and enter "Write" in the Text field. Your form should now look similar to the one shown in the image below:

| •  | Form1 | 00    |
|----|-------|-------|
| DO | Value | Write |
|    |       | c     |
|    |       |       |

6. Double click the btnWrite control on the Form to open the code editing window and then add the following code to the Form.cs file:

```
using System;
using System.Collections.Generic;
using System.ComponentModel;
using System.Data;
using System.Drawing;
using System.Text;
using System.Windows.Forms;
using PCIELM4_Ns; //Include the PCIELM4 namespace
namespace CSharpTest
{
   public partial class Form1 : Form
   {
       public Form1()
       {
           InitializeComponent();
       }
       private void btnWrite_Click(object sender, EventArgs e)
       {
           ushort wTotalBoard, wRtn, wBoardNo;
           ushort wOutPort;
           wTotalBoard = 0;
           //Initialize the resources and read the total number of boards form driver
           wRtn = PCIELM4_DLL.PCIELM4_DriverInit(ref wTotalBoard);
           if (wRtn != PCIELM4_DLL.PCIELM4_NoErr)
           {
              MessageBox.Show("Driver Initalization Error.Error Code:" +
wRtn.ToString());
              Close();
              return;
           }
           wBoardNo = 0;
           wOutPort = 0;
           //Write the DO Value
           wRtn = PCIELM4 DLL.PCIELM4 WriteDO(wBoardNo,
Convert.ToUInt32(txtDOVal.Text));
           //Release the resources from the driver
           wRtn = PCIELM4_DLL.PCIELM4_DriverClose();
       }
   }
}
```

ICP DAS PCIELM4 Driver DLL User Manual English Version 1.0 Date: Mar. 2020Page: 40Copyright © 2020 ICP DAS Co., Ltd. All Rights Reserved.Image: E-mail: service@icpdas.com

### Compiling the Application

1. From the main menu, click Project, and then click "CSharpTest Properties" to display the Build options dialog box.

| <u>F</u> ile <u>E</u> dit <u>V</u> iew <u>R</u> efactor    | <u>P</u> roj | ject <u>B</u> uild <u>D</u> ebug D <u>a</u> ta <u>T</u> ools ( |
|------------------------------------------------------------|--------------|----------------------------------------------------------------|
| 🛐 💊 💕 🖽 - 🔙 🥔                                              | 2 🛅          | Add Windows <u>F</u> orm                                       |
| Toolbox 👻 -                                                | <b>д 🛅</b>   | Add <u>U</u> ser Control                                       |
| 🔻 General                                                  | 1            | Add Compo <u>n</u> ent                                         |
|                                                            | **           | Add <u>C</u> lass                                              |
| There are no usable control<br>this group. Drag an item or | s 🛅          | Add Ne <u>w</u> Item Ctrl+Shift+A <sup>eri</sup>               |
| this text to add it to the tool                            | oc 😐         | Add Existing Item CtrI+D                                       |
|                                                            |              | Exclude From Project                                           |
|                                                            |              | Sh <u>o</u> w All Files he                                     |
|                                                            |              | Add <u>R</u> eference                                          |
|                                                            |              | Add Web Reference n1                                           |
|                                                            | e            | CSharpTest <u>P</u> roperties                                  |
|                                                            |              | {<br>InitializeComponent<br>- }                                |
|                                                            |              | <pre>private void btnWrite_(</pre>                             |

2. In the "General" section of the dialog box, select the "Any CPU" option from the "Platform target" dropdown menu. For more details regarding the Platform target options, refer to the important note below.

| Elle Edit View Project Build Debug Data Tor<br>Control Characteria<br>Control Characteria<br>Contro | Dis Window <u>Community</u> Help<br>                                                                                                    | 1 <b>7 8 8 7 6 8 </b> | <b>J</b> • <b>J</b>   @ #     |
|----------------------------------------------------------------------------------------------------|----------------------------------------------------------------------------------------------------|-----------------------|-------------------------------|
| Settings<br>Reference Paths<br>Signing<br>Security<br>Publish                                                                                                    | Platform target:         □ Allow unsafe code         ☑ Optimize code         Errors and warnings         Warning level:         §uppress warnings:         Treat warnings as errors         ● None         ○ Specific warnings:         ○ All         Output | Ary CPU               | ]<br>]<br>] (B <u>r</u> owse) |
|                                                                                                    | Output path:<br>XML documentation file:<br>Register for OOM interop<br>Cenerate serialization assembly:                                                                                                    | bin\Release\<br>Auto  | B <u>r</u> owse               |

ICP DAS PCIELM4 Driver DLL User Manual English Version 1.0 Date: Mar. 2020 Page: 41

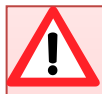

An important note regarding the Platform target options:

Any CPU - The application will be compiled so that it will run natively on the CPU type is it currently running on, meaning that it will run as 64-bit on a 64-bit machine and 32-bit on a 32-bit machine. If you are compiling an executable file (.exe), it will run as an x64 process when loaded by an x64 version of the .Net Framework on an x64-based operating system. Otherwise the executable file will run as an x86 process.

x86 - The application will always run explicitly as an x86 process, regardless of the operating system or .Net Framework version.

x64 - The application will only load as an x64 process, regardless of the operating system or .Net Framework version. Attempting to run the an x64 application on a 32-bit Windows machine or attempting to call the application from a 32-bit process will result in a runtime error.

### Testing the application

- 1. Run the application by either clicking the Start button on the toolbar, or by pressing F5.
- 2. Type "255" in the DO Value text box and then press the "Write" button to output a DO Value of 255.

# **3.7. Sample Programs and Related Documents**

In addition to the PCIELM4 Driver and DLL, ICP DAS provides a range of sample programs and source code that can be used in a Windows environment using a variety of programming languages, including Visual Basic, Visual C, Visual Basic.NET, and Visual C#.NET.

The software, sample programs, and other related documentation can be accessed from the following locations:

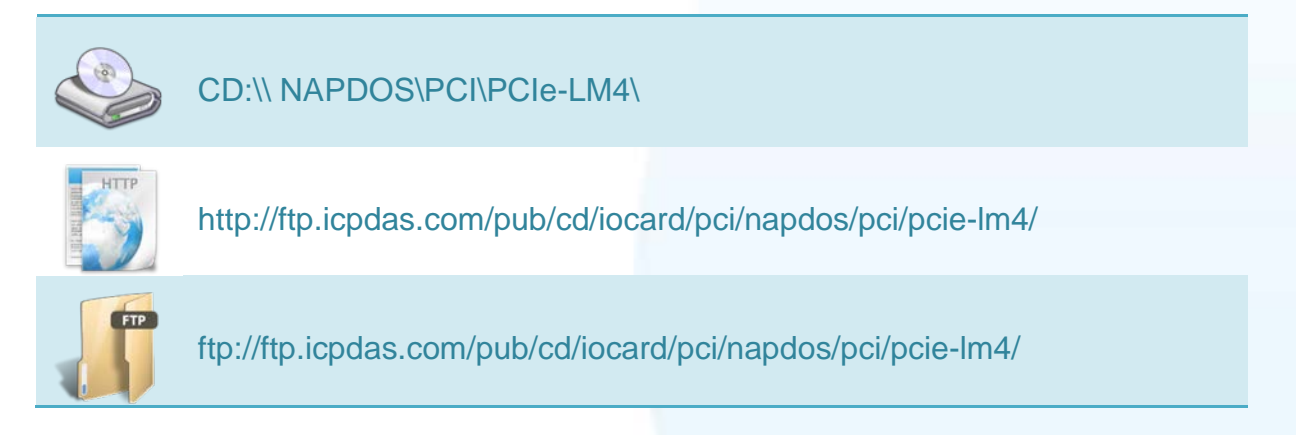

ICP DAS PCIELM4 Driver DLL User Manual English Version 1.0 Date: Mar. 2020 Page: 43

The PCIELM4 folder contains four sub-directories named DLL, Manual, LabView, and Matlab. An overview of the contents of each folder is given below.

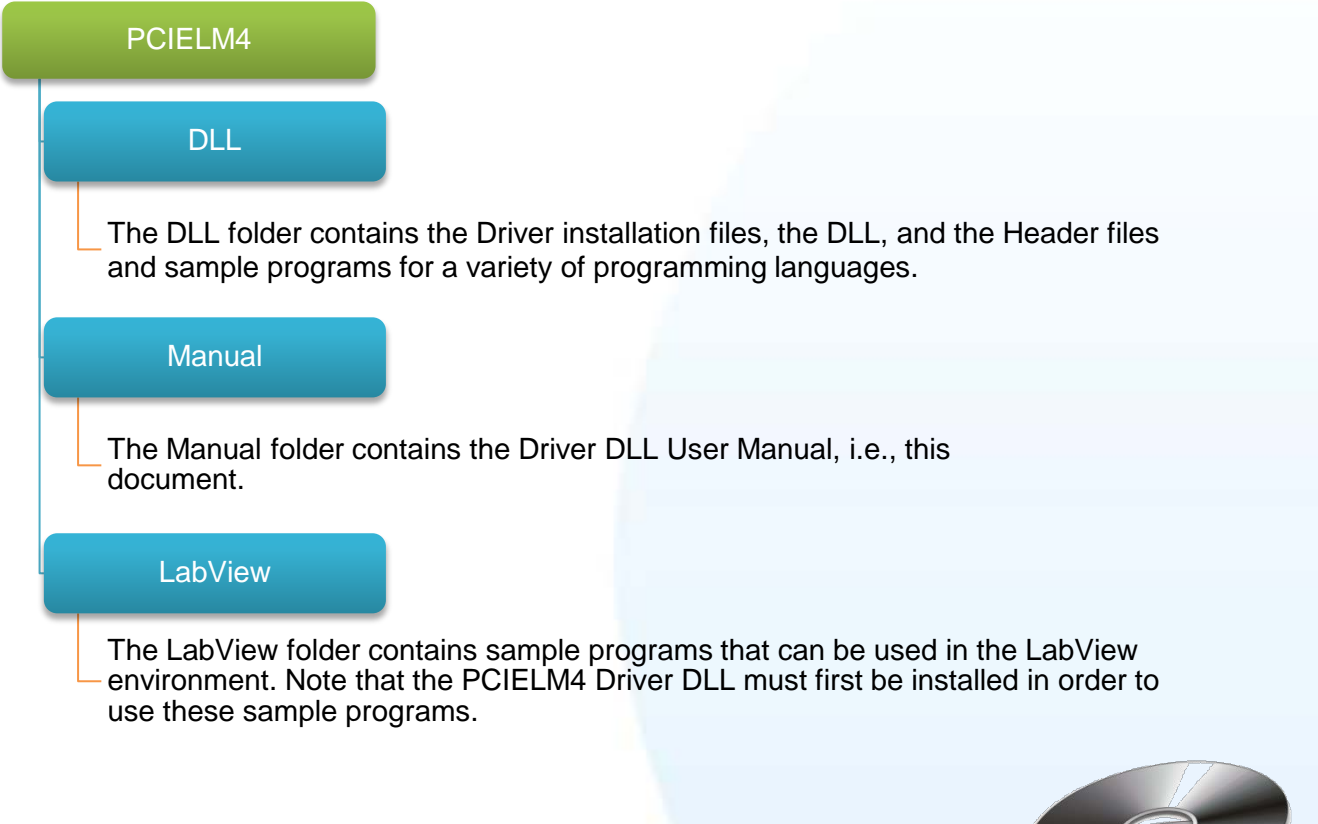

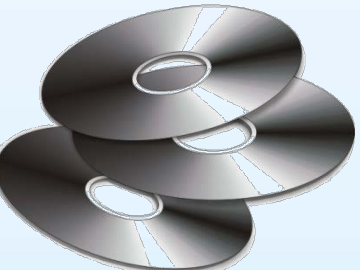

ICP DAS PCIELM4 Driver DLL User Manual English Version 1.0 Date: Mar. 2020 Page: 44

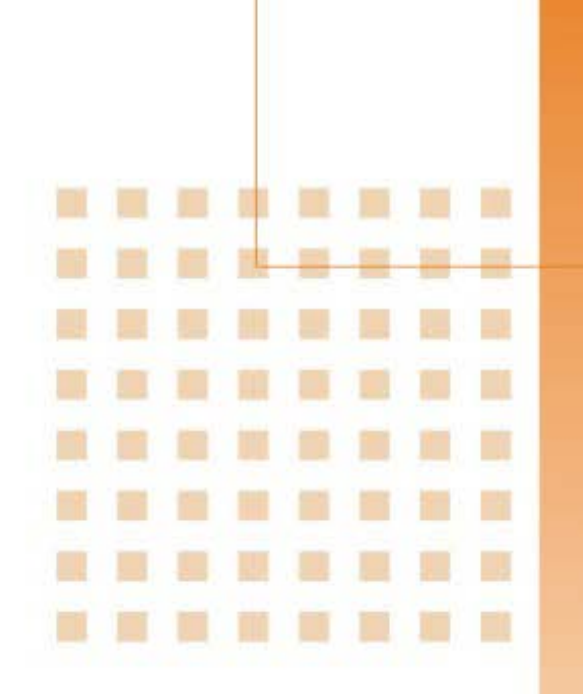

# 4. Function Overview

This chapter provides an overview of the hardware functions that can be programmed and controlled using the ICP DAS PCIELM4 Driver DLL

### 4.1. Introduction

ICP DAS PCIELM4 Driver DLL contains a set of functions that can be used in a wide variety of applications for PCIE-LM4 card. The API functions support a range of development environments and programming languages, including Microsoft Visual C++, Microsoft Visual Basic, Microsoft Visual C++.NET, Microsoft Visual C#.NET, and Microsoft Visual VB.NET.

### Provides the following functions:

- 1. Driver Functionality: Initializes and releases device resources, and configures the device and accesses device information.
- 2. Digital I/O: Controls the Digital I/O functions for a specified channel.
- 3. Analog Output: Provides the ability to convert DAC signals to output either voltage or current.
- 4. Analog Input: Provides the ability to convert single or multiple channels to acquire voltage, current, pressure, or strain data, etc.

### The PCIELM4 Driver DLL supports the following programming languages:

- Microsoft Visual C++ version 4.0 or later
- Microsoft Visual Basic version 4.0 or later
- Microsoft Visual C++.NET version 2003 or later
- Microsoft Visual C#.NET version 2003 or later
- Microsoft Visual Basic.NET version 2003 or later

The following tables provide a summary of the function calls that can be accessed in custom applications using the PCIELM4 Driver, each of which will be described in more detail later in this manual.

| <b>Driver Functions</b> | Digital I/O     | Analog Input              | Analog Output              |
|-------------------------|-----------------|---------------------------|----------------------------|
| PCIELM4_DriverInit      | PCIELM4_ReadDI  | PCIELM4_ConfigAl          | PCIELM4_ConfigAO           |
| PCIELM4_DriverClose     | PCIELM4_WriteDO | PCIELM4_PollingAI         | PCIELM4_WriteAOVoltage     |
| PCIELM4_GetCardInfo     |                 | PCIELM4_PollingAIH        | PCIELM4_WriteAOVoltageH    |
|                         |                 | PCIELM4_ConfigAIAutoZero  | PCIELM4_StartAOVoltageALL  |
|                         |                 | PCIELM4_SaveAlAutoZeroVal | PCIELM4_StartAOVoltageALLH |
|                         |                 | PCIELM4_AIHex2Vol         | PCIELM4_StopAOALL          |
|                         |                 |                           |                            |
|                         |                 |                           |                            |
|                         |                 |                           |                            |

ICP DAS PCIELM4 Driver DLL User Manual English Version 1.0 Date: Mar. 2020 Page: 47

# 4.2. Driver Functions

The figure below provides an overview of the common call flow for the ICP DAS PCIELM4 Driver DLL

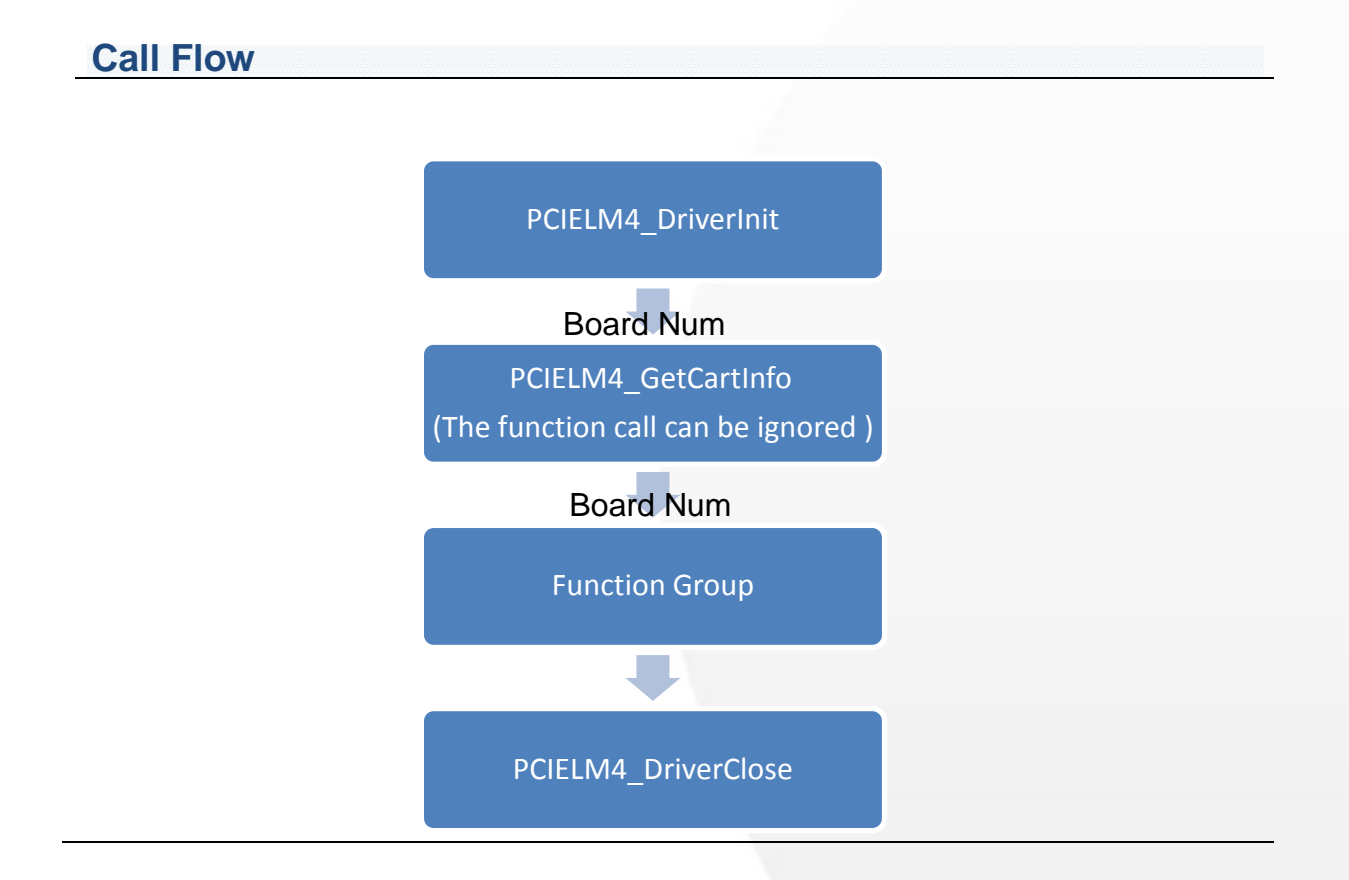

ICP DAS PCIELM4 Driver DLL User Manual English Version 1.0 Date: Mar. 2020 Page: 48

### Board Num (Type: WORD, Size: 2 bytes)

The Board Num function specifies the DAQ board on which the I/O operations are to be performed. The value of Board Num depends on the Bus Num value and the Device number of the PCI Configuration space. The lower the Bus number and the Device number, the lower the Board Num value.

### PCIELM4\_DriverInit and PCIELM4\_DriverClose

The PCIELM4\_DriverInit function is used to allocate the resources for all boards installed in the system and to read the board number for each board. This function must be called when accessing the driver. The PCIELM4\_DriverClose function is used to release the resources for board and must be called when ending access to the driver.

### PCIELM4\_GetCardInfo

This function is used to read the board name and hardware information. The function is optional and can be ignored if necessary.

### 4.3. Digital I/O

The Digital Input/Output function group is used to perform the Digital Input and Digital Output operations for the board. The Digital Input/Output lines on each data acquisition board are grouped into logical units called ports, and each port has 8, 16, or 32 lines or bits.

### 4.3.1. Digital Input

The Digital Input functions are used to perform Digital Input operations.

### Software triggering

The PCIELM4\_ReadDI function can be used to read the status information from a port.

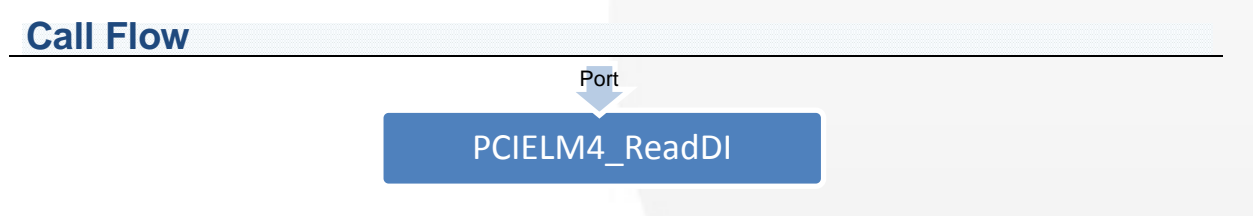

### 4.3.2. Digital Output

The digital output functions perform digital output operations.

User calls PCIELM4\_WriteDO function to write a dword value to a port.

**Call Flow** 

Port /Value

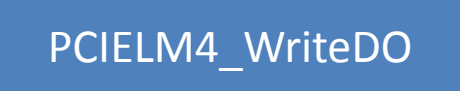

ICP DAS PCIELM4 Driver DLL User Manual English Version 1.0 Date: Mar. 2020 Page: 51

# 4.4. Analog Input

The analog input function group performs analog input functions. It can acquire multidata in a single-channel.

### Software Triggering

These functions trigger the data conversion by software. The PCIELM4 provides multiple points reading function.

The sampling period of using software trigger on Windows platform is not as precise as using hardware trigger because of the effect from the multi-tasking system. It is recommended to use the software trigger function on low frequency measurement. (lower than 500 Hz)

### Multiple Points Reading

The functions for single channel sampling are similar to that of multiple data reading.

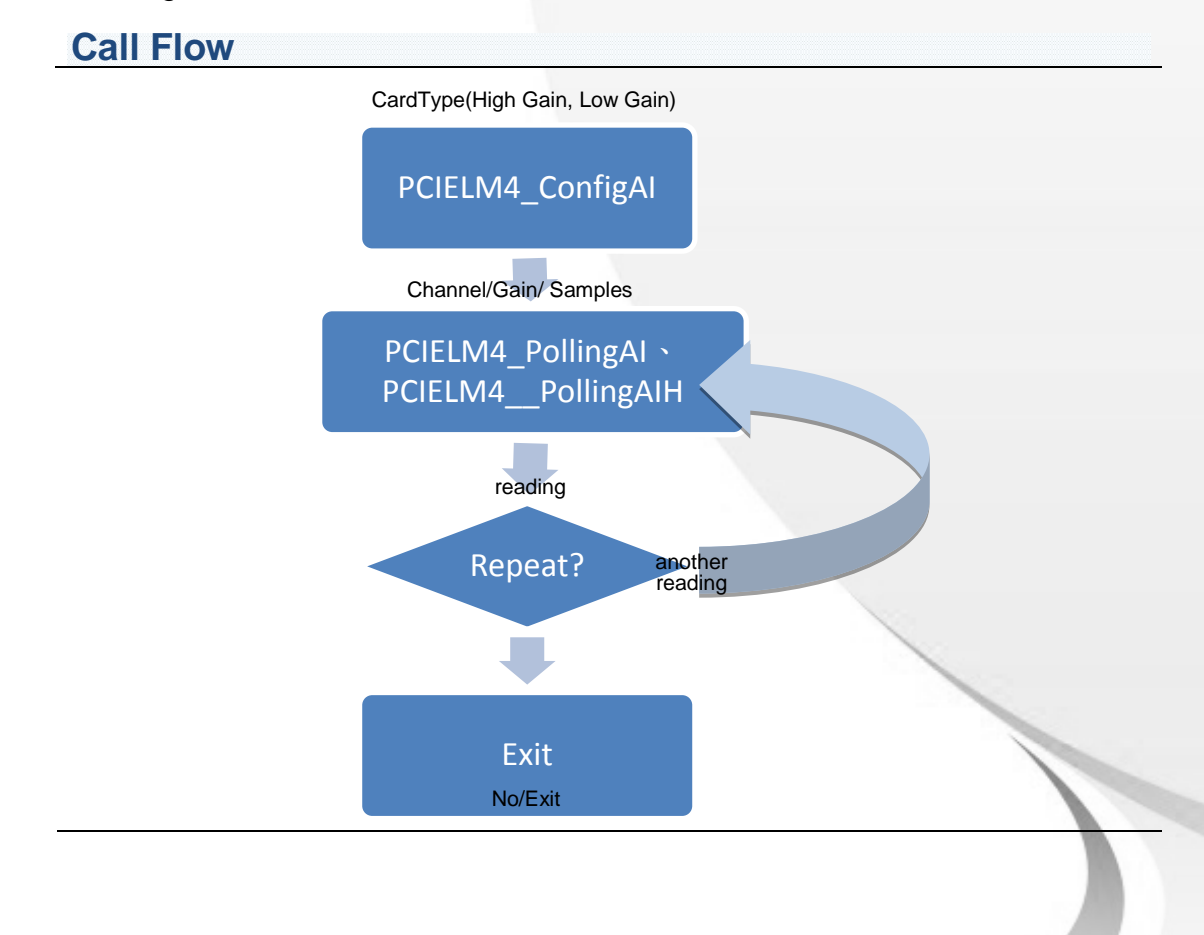

ICP DAS PCIELM4 Driver DLL User Manual English Version 1.0 Date: Mar. 2020 Page: 52 Copyright © 2020 ICP DAS Co., Ltd. All Rights Reserved. 🖂 E-mail: service@icpdas.com

# 4.5. Analog Output

The analog output function group performs analog output functions.

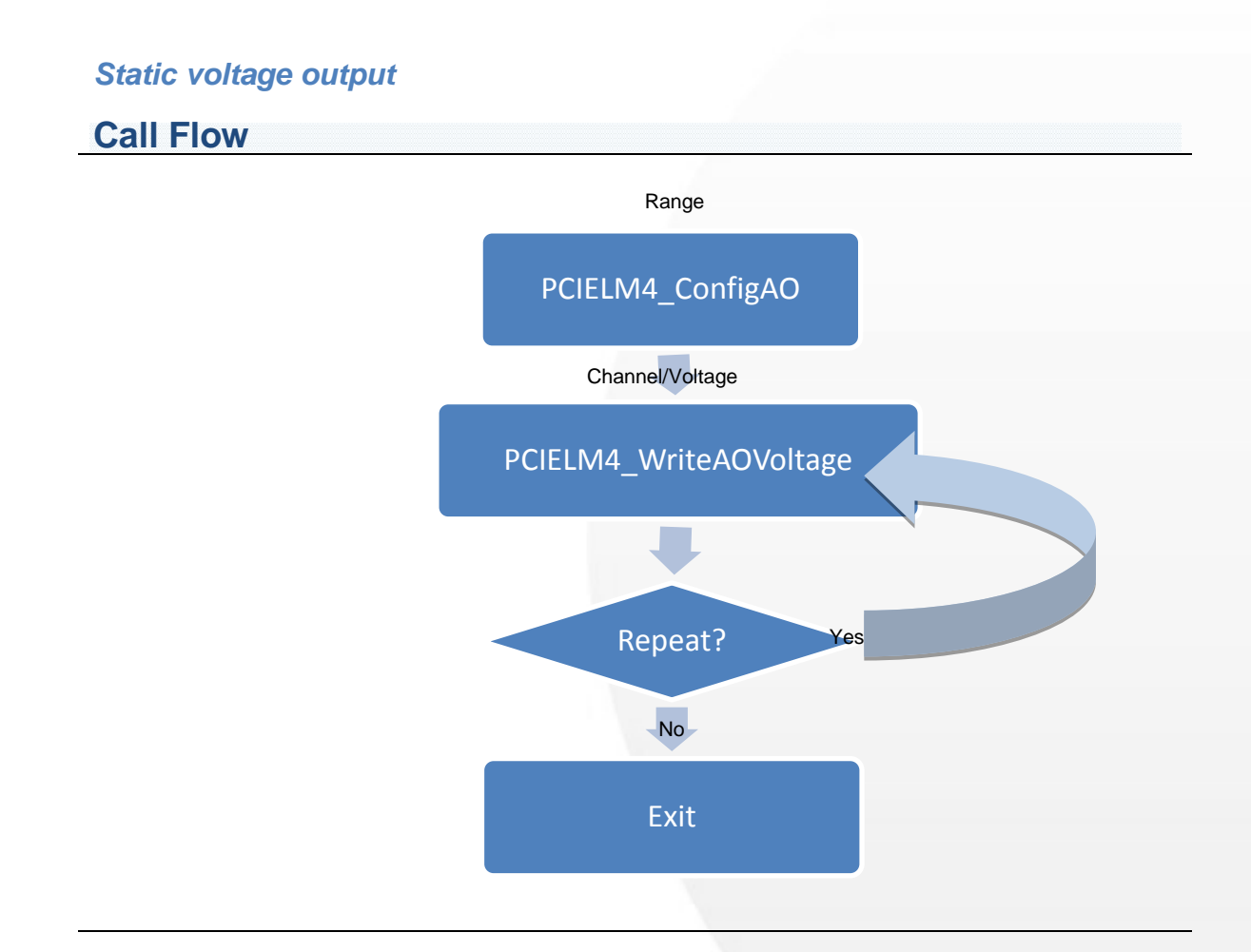

ICP DAS PCIELM4 Driver DLL User Manual English Version 1.0 Date: Mar. 2020 Page: 53

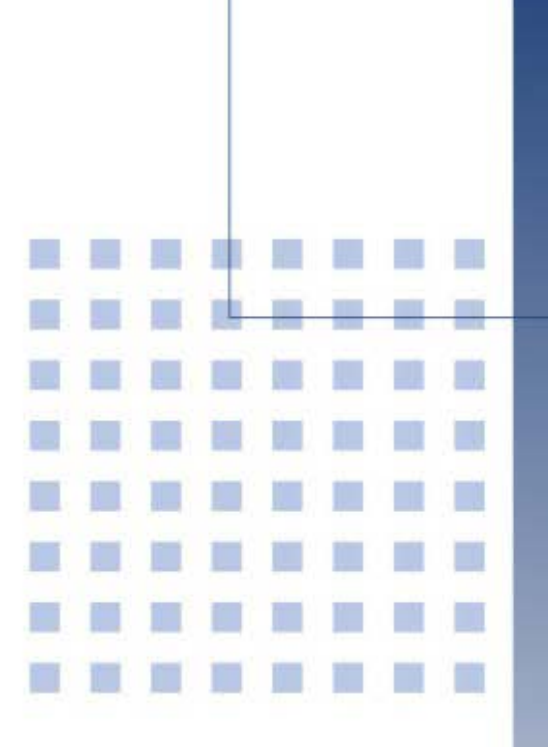

# 5. Function Reference

This chapter is a listing of all the functions and data structures that are supported by the ICP DAS PCIELM4 Driver DLL. It shows what functions are supported by each ICP DAS's product.

ICP DAS PCIELM4 Driver DLL User Manual English Version 1.0 Date: Mar. 2020 Page: 54

# **5.1. Function Description**

Please attend the following keyword before you reading this chapter.

| Keyword  | Set a value from Parameter | Returns a value in the Parameter |
|----------|----------------------------|----------------------------------|
| [Input]  | Yes                        | No                               |
| [Output] | No                         | Yes                              |

Every PCIELM4 function is of the following form:

Status = FUNCTION\_Name(Parameters 1, Parameters 2, ... Parameters n)

Each function returns a value in the status variable that indicates the success or failure of the function as follows:

| Status(Value) | Result                          |
|---------------|---------------------------------|
| 0             | Function completed successfully |
| >0            | Function failed due to error    |

Status is a 2-byte unsigned integer. For more information about the error code, please refer to A.1. Return Value

ICP DAS PCIELM4 Driver DLL User Manual English Version 1.0 Date: Mar. 2020 Page: 55

### 5.1.1. Driver Function Group

### PCIELM4\_DriverInit

This function will request the system to allocate the resources, then search boards and initialize each board. Finally, it will retrieve the total number of boards. This function is the driver entry. It must be called before calling any function.

> Syntax

WORD PCIELM4\_DriverInit( WORD \*wTotalBoards

);

Parameters

wTotalBoards

[Output] Retrieves the total number of DAQ boards in the PC.

Return Value

Refer to Appendix A.1. Return Value.

### PCIELM4\_DriverClose

This function will release the resource to system. This function is the driver break. It must be called after calling any functions.

```
    Syntax
    WORD PCIELM4_DriverClose(
void
    );
```

> Parameters

None Parameters.

ICP DAS PCIELM4 Driver DLL User Manual English Version 1.0 Date: Mar. 2020 Page: 56

#### Return Value

Refer to Appendix A.1. Return Value.

### PCIELM4\_GetCardInfo

Retrieves the hardware and software information and the model name of the board.

#### > Syntax

WORD PCIELM4\_GetCardInfo( WORD wBoardNo, PPCIELM4\_DEVICE\_INFO sDevInfo, PPCIELM4\_CARD\_INFO sCardInfo, char \*szModelName

);

#### > Parameters

wBoardNo

[Input] The user-assigned board number, where wBoardNo =0 is the first board, and wBoardNo=1 is the second board, and so on.

#### sDevInfo

[Output] Retrieves the board information from the system. The data type is PPCIELM4\_DEVICE\_INFO.

#### sCardInfo

[Output] Retrieves the board hardware information. The data type is PPCIELM4\_CARD\_INFO.

#### szModelName[]

[Output] Retrieves the model name and is a string 20 char in length.

#### ➢ Return Value

Refer to Appendix A.1. Return Value.

ICP DAS PCIELM4 Driver DLL User Manual English Version 1.0 Date: Mar. 2020 Page: 57

### 5.1.2. Digital Input/Output Function Group

# PCIELM4\_ReadDI

Returns digital input data from the specified digital I/O port.

> Syntax

WORD PCIELM4\_ReadDl( WORD wBoardNo, DWORD \*dwDIVal

);

> Parameters

wBoardNo

[Input] The user-assigned board number, where wBoardNo =0 is the first board, and wBoardNo=1 is the second board, and so on.

dwDIVal

[Output] 32-bit digital data read from the specified port.

Return Value

Refer to Appendix A.1. Return Value.

ICP DAS PCIELM4 Driver DLL User Manual English Version 1.0 Date: Mar. 2020 Page: 58

# PCIELM4\_WriteDO

Writes the digital output data to specified digital I/O port.

> Syntax

### WORD PCIELM4\_WriteDO( WORD wBoardNo,

DWORD dwDOVal

);

### Parameters

wBoardNo

[Input] The user-assigned board number, where wBoardNo =0 is the first board, and wBoardNo=1 is the second board, and so on.

dwDOVal

[Input] New digital logic state

Return Value

Refer to Appendix A.1. Return Value.

ICP DAS PCIELM4 Driver DLL User Manual English Version 1.0 Date: Mar. 2020 Page: 59

### 5.1.3. Analog Input Function Group

# PCIELM4\_ConfigAI

Configures the analog input settings for the specified analog input channel, it must be called before calling Analog Input Function Group.

#### > Syntax

WORD PCIELM4\_ConfigAl(

WORD wBoardNo, WORD wFIFOSizeKB, DWORD dwBufferSizeCount, WORD wCardType, WORD wDelaySettingTime, DWORD dwMode

);

#### Parameters

#### wBoardNo

[Input] The user-assigned board number, where wBoardNo =0 is the first board, and wBoardNo=1 is the second board, and so on.

#### wFIFOSizeKB

[Input] Reserved parameter.

dwBufferSizeCount

[Input] Reserved parameter.

#### wCardType

[Input] Reserved parameter.

#### w Delay Setting Time

[Input] Reserved parameter.

#### dwMode

[Input] Reserved parameter.

Return Value

Refer to Appendix A.1. Return Value.

ICP DAS PCIELM4 Driver DLL User Manual English Version 1.0 Date: Mar. 2020 Page: 61

## PCIELM4\_PollingAl

Reads an analog input channel and returns the scaled to voltages (units=volts).

#### > Syntax

#### WORD PCIELM4\_PollingAl(

WORD wBoardNo,
WORD wChannel,
WORD wConfig,
DWORD dwSampleRate,
DWORD dwDataCount,
double dValue[]

);

#### > Parameters

wBoardNo

[Input] The user-assigned board number, where wBoardNo =0 is the first board, and wBoardNo=1 is the second board, and so on.

#### wChannel

[Input] The sampled channel.

#### wConfig

[Input] Analog input range. Refer to A.3.1. Al Configuration Code. This setting will influence accuracy and input range.

#### dwSampleRate

[Input] Sampling rate in second. The dwSamplingRate parameter specifies the rate for sampling one data in Hz.

#### dwDataCount

[Input] The number of the sampled data.

ICP DAS PCIELM4 Driver DLL User Manual English Version 1.0 Date: Mar. 2020 Page: 62

#### dValue[]

[Output] The measured voltages returned, scaled to units of volts. Please declare the double precision floating point array, array size is dwDataCount.

Return Value

Refer to Appendix A.1. Return Value.

# PCIELM4\_PollingAIH

Reads an analog input channel and returns the un-scaled results.

> Syntax

#### WORD PCIELM4\_PollingAIH(

WORD wBoardNo, WORD wChannel, WORD wConfig, DWORD dwSampleRate, DWORD dwDataCount, DWORD dwValue[]

```
);
```

#### Parameters

wBoardNo

[Input] The user-assigned board number, where wBoardNo =0 is the first board, and wBoardNo=1 is the second board, and so on.

wChannel

[Input] The sampled channel.

#### wConfig

[Input] Analog input range. Refer to A.3.1. AI Configuration Code. This setting will influence accuracy and input range.

ICP DAS PCIELM4 Driver DLL User Manual English Version 1.0 Date: Mar. 2020 Page: 63

#### dwSampleRate

[Input] Sampling rate in second. The dwSamplingRate parameter specifies the rate for sampling one data in Hz.

#### dwDataCount

[Input] The number of the sampled data.

dwValue[]

[Output] The measured raw data returned. Please declare the DWORD array, array size is dwDataCount.

Return Value

Refer to Appendix A.1. Return Value.

### PCIELM4\_AIHex2Vol

Translates the un-scaled data to the double precision floating point type.

> Syntax

#### WORD PCIELM4\_AIHex2Vol( WORD wBoardNo,

WORD wChannel, WORD wConfig, DWORD dwValue, double \*dVal

);

#### Parameters

wBoardNo

[Input] The user-assigned board number, where wBoardNo =0 is the first board, and wBoardNo=1 is the second board, and so on.

wChannel

[Input] The sampled channel.

#### wConfig

[Input] Analog input range. Refer to A.3.1. AI Configuration Code. This setting will influence accuracy and input range.

#### dwValue

[Input] Please input an un-scaled data(DWORD).

dVal

[Output] The translated double precision floating point data from dwValue.

Return Value

Refer to Appendix A.1. Return Value.

# PCIELM4\_ConfigAlAutoZero

This function only supports the Load Cell channel. The user can enable or disable the calibration offset function.

> Syntax

WORD PCIELM4\_ConfigAlAutoZero( WORD wBoardNo, WORD wChannel, WORD wEnableAutoZero

);

> Parameters

wBoardNo

[Input] The user-assigned board number, where wBoardNo =0 is the first board, and wBoardNo=1 is the second board, and so on.

wChannel

[Input] The sampled channel.

ICP DAS PCIELM4 Driver DLL User Manual English Version 1.0 Date: Mar. 2020 Page: 65

wEnableAutoZero

[Input] The user can enable or disable the calibration offset function. (1=Enable, 0=Disable)

Return Value

Refer to Appendix A.1. Return Value.

# PCIELM4\_SaveAIAutoZeroVal

This function only supports the Load Cell channel. The user can input an un-scaled data as the calibration offset value.

#### > Syntax

WORD PCIELM4\_SaveAlAutoZeroVal( WORD wBoardNo,

> WORD wChannel, DWORD dwSampleRate, DWORD dwAutoZeroValue

);

#### Parameters

#### wBoardNo

[Input] The user-assigned board number, where wBoardNo =0 is the first board, and wBoardNo=1 is the second board, and so on.

#### wChannel

[Input] The sampled channel.

#### dwSamplingRate

[Input] Sampling rate in second. The fSamplingRate parameter specifies the rate for sampling one data in Hz.

#### dwAutoZeroValue

[Input] Inputs an un-scaled data(DWORD) as the calibration offset value.

ICP DAS PCIELM4 Driver DLL User Manual English Version 1.0 Date: Mar. 2020 Page: 66

### Return Value

Refer to Appendix A.1. Return Value.

ICP DAS PCIELM4 Driver DLL User Manual English Version 1.0 Date: Mar. 2020 Page: 67

### 5.1.4. Analog Output Function Group

# PCIELM4\_ConfigAO

Records the output range for each analog output channel, it must be called before calling analog output function group.

#### > Syntax

WORD PCIELM4\_ConfigAO(

WORD wBoardNo, WORD wChannel, WORD wMode, WORD wAORange

);

#### > Parameters

wBoardNo

[Input] The user-assigned board number, where wBoardNo =0 is the first board, and wBoardNo=1 is the second board, and so on.

wChannel

[Input] The output number

dwMode

[Input] Reserved parameter.

wAORange

[Input] Sets output range and polarity selected. Refer to A.3.2. AO Configuration Code(Voltage). The setting will influence accuracy and output range.

#### Return Value

Refer to Appendix A.1. Return Value.

# PCIELM4\_WriteAOVoltage

Accepts a floating-point voltage value, scales it to the proper binary number, and writes the number to an analog output channel to change the output voltage.

#### > Syntax

WORD PCIELM4\_WriteAOVoltage( WORD wBoardNo, WORD wChannel, float fAOValue

);

#### > Parameters

wBoardNo

[Input] The user-assigned board number, where wBoardNo =0 is the first board, and wBoardNo=1 is the second board, and so on.

wChannel

[Input] The output number

#### fAOValue

[Input] Floating-point value to be written, the unit is volts.

Return Value

Refer to Appendix A.1. Return Value.

ICP DAS PCIELM4 Driver DLL User Manual English Version 1.0 Date: Mar. 2020 Page: 69

# PCIELM4\_WriteAOVoltageH

Writes a binary value to one of the analog output channels, changing the voltage produced at the channel.

> Syntax

WORD PCIELM4\_WriteAOVoltageH(

WORD wBoardNo,

WORD wChannel,

DWORD dwAOValue

);

#### > Parameters

wBoardNo

[Input] The user-assigned board number, where wBoardNo =0 is the first board, and wBoardNo=1 is the second board, and so on.

wChannel

[Input] The output number

dwAOValue

[Input] Binary data to be written

Return Value

Refer to Appendix A.1. Return Value.

ICP DAS PCIELM4 Driver DLL User Manual English Version 1.0 Date: Mar. 2020 Page: 70

# PCIELM4\_StartAOVoltageALL

It initiates the fast analog output operations by specifying the output count, the data (floating-point voltage value) buffer and the cyclic mode.

#### > Syntax

WORD PCIELM4\_StartAOVoltageALL(

WORD wBoardNo, float fSamplingRate, DWORD dwDataCount, DWORD dwCycleNum, float fValueCH0[], float fValueCH1[]

);

#### > Parameters

wBoardNo

[Input] The user-assigned board number, where wBoardNo =0 is the first board, and wBoardNo=1 is the second board, and so on.

#### fSampleRate

[Input] Output rate in second. The fSamplingRate parameter specifies the rate for output one data in Hz.

#### dwDataCount

[Input] The numbers of data for outputting a waveform.

#### dwCycleNum

[Input] 0:Cyclic mode, the fast digital output operation will stop after user call PCIELM4\_StopAOALL function.

#### fValueCH0[]

[Input] The fValueCH0[] to indicate the analog data buffer of the channel0 for floating-point voltage.

ICP DAS PCIELM4 Driver DLL User Manual English Version 1.0 Date: Mar. 2020 Page: 71

#### fValueCH1[]

[Input] The fValueCH1[] to indicate the analog data buffer of the channel1 for floating-point voltage.

Return Value

Refer to Appendix A.1. Return Value.

### PCIELM4\_StartAOVoltageALLH

It initiates the fast analog output operations by specifying the output count, the data (binary voltage value) buffer and the cyclic mode.

#### > Syntax

#### WORD PCIELM4\_StartAOVoltageALLH(

WORD wBoardNo, float fSamplingRate, DWORD dwDataCount, DWORD dwCycleNum, DWORD dwValueCH0[ ], DWORD dwValueCH1[ ]

);

#### > Parameters

wBoardNo

[Input] The user-assigned board number, where wBoardNo =0 is the first board, and wBoardNo=1 is the second board, and so on.

#### fSampleRate

[Input] Output rate in second. The fSamplingRate parameter specifies the rate for output one data in Hz.

#### dwDataCount

[Input] The numbers of data for outputting a waveform.

ICP DAS PCIELM4 Driver DLL User Manual English Version 1.0 Date: Mar. 2020 Page: 72
#### dwCycleNum

[Input] 0:Cyclic mode, the fast digital output operation will stop after user call PCIELM4\_StopAOALL function.

#### dwValueCH0[]

[Input] The dwValueCH0[] to indicate the analog data buffer of the channel0 for binary voltage.

dwValueCH1[]

[Input] The dwValueCH1[] to indicate the analog data buffer of the channel1 for binary voltage.

Return Value

Refer to Appendix A.1. Return Value.

### PCIELM4\_StopAOALL

Cancels the analog output data acquisition operation and reset the hardware and software.

> Syntax

WORD PCIELM4\_StopAOALL( WORD wBoardNo,

);

Parameters

wBoardNo

[Input] The user-assigned board number, where wBoardNo =0 is the first board, and wBoardNo=1 is the second board, and so on.

Return Value

Refer to Appendix A.1. Return Value.

### 5.2. Data Structure

### **PPCIELM4\_DEVICE\_INFO**

#### > Syntax

typedef struct \_PCIELM4\_DEVICE\_INFO\_

{

DWORD dwSize;

WORD wVendorID; WORD wDeviceID;

WORD wSubVendorID;

WORD wSubDeviceID;

DWORD dwBAR[6];

UCHAR BusNo;

UCHAR DevNo;

UCHAR IRQ;

UCHAR Aux;

ULONGLONG dwBarVirtualAddress [6];

}PCIELM4\_DEVICE\_INFO,\*PPCIELM4\_DEVICE\_INFO;

#### > Member

dwSize

[Output] Structure size returned, unit is byte.

wVendorID

[Output] Vendor ID returned.

#### wDeviceID

[Output] Device ID returned.

#### wSubVendorID

[Output] Sub Vendor ID returned.

ICP DAS PCIELM4 Driver DLL User Manual English Version 1.0 Date: Mar. 2020 Page: 74 Copyright © 2020 ICP DAS Co., Ltd. All Rights Reserved. 🖂 E-mail: service@icpdas.com

#### wSubDeviceID

[Output] Get Sub Device ID.

#### dwBAR[]

#### [Output] Get Base Address •

| Base Address | dwBAR [Index] |
|--------------|---------------|
| Bar 0        | dwBAR[0]      |
| Bar 1        | dwBAR[1]      |
| Bar 2        | dwBAR[2]      |
| Bar 3        | dwBAR[3]      |
| Bar 4        | dwBAR[4]      |
| Bar 5        | dwBAR[5]      |

#### BusNo

[Output] Bus number returned.

#### DevNo

[Output] Device number returned.

#### IRQ

[Output] IRQ number returned.

#### Aux

[Output] Aux ID returned.

#### dwBarVirtualAddress[]

#### [Output] Get virtual memory address for memory mapping I/O.

| Virtual Memory Address | dwBAR [Index]           |
|------------------------|-------------------------|
| Bar 0                  | dwBarVirtualAddress [0] |
| Bar 1                  | dwBarVirtualAddress [1] |
| Bar 2                  | dwBarVirtualAddress [2] |
| Bar 3                  | dwBarVirtualAddress [3] |
| Bar 4                  | dwBarVirtualAddress [4] |
| Bar 5                  | dwBarVirtualAddress [5] |

ICP DAS PCIELM4 Driver DLL User Manual English Version 1.0 Date: Mar. 2020 Page: 75 Copyright © 2020 ICP DAS Co., Ltd. All Rights Reserved. 🖂 E-mail: service@icpdas.com

### PPCIELM4\_CARD\_INFO

> Syntax

typedef struct \_PCIELM4\_CARD\_INFO\_

{

DWORD dwSize;

DWORD dwModelNo;

UCHAR CardID;

UCHAR wSingleEnded;

WORD wAIOResolution;

WORD wAIChannels;

WORD wAOChannels;

WORD wDIPorts;

WORD wDOPorts;

WORD wDIOPorts;

WORD wDIOPortWidth;

WORD wCounterChannels;

WORD wMemorySize;

DWORD dwReserved1[6];

}PCIELM4\_CARD\_INFO,\*PPCIELM4\_CARD\_INFO;

#### Member

#### dwSize

[Output] Structure size returned, unit is byte.

#### dwModelNo

[Output] Model number of board returned, detail information refer to A.2. Model number

#### CardID

[Output] Card ID returned. If returned value is 255(0xFF) that means unsupported this function.

#### wSingleEnded

[Output] Analog input type returned. The Value is 2 at the PCIe-LM4. It means Differential(DIFF) type.

#### wAIOResolution

[Output] Reserved information. The AI resolution of the PCIe-LM4 is 24-bit, and the AO resolution of the PCIe-LM4 is 16-bit.

#### wAIChannels

[Output] Number of the analog input channel returned.

#### wAOChannels

[Output] Number of the analog output channel returned.

#### wDIPorts

[Output] Number of the digital input port returned.

#### wDOPorts

[Output] Number of the digital output port returned.

#### wDIOPorts

[Output] Number of the bi-direction digital I/O port returned.

#### wDIOPortWidth

[Output] Bandwidth of digital input and output returned. PCIe-LM4 is 16-bit •

#### wCounterChannels

[Output] Number of counter returned.

#### wMemorySize

[Output] On-board memory size returned, unit is kByte.

#### dwReserved1[]

[Output] Reserved information

ICP DAS PCIELM4 Driver DLL User Manual English Version 1.0 Date: Mar. 2020 Page: 77 Copyright © 2020 ICP DAS Co., Ltd. All Rights Reserved. 🖂 E-mail: service@icpdas.com

# Appendix A. Return Value and Configuration code

THE L

cation

mmuni

The Appendix explains the return code and list the configuration code.

ICP DAS PCIELM4 Driver DLL User Manual English Version 1.0 Date: Mar. 2020 Page: 78 Copyright © 2020 ICP DAS Co., Ltd. All Rights Reserved. 🖂 E-mail: service@icpdas.com

### A.1. Return Value Definition

Explains the error code that might be returned when calling functions provide by the ICP DAS PCIELM4 Driver DLL. Refer to this section when debugging your application.

| Return Value | Error ID                      | Description (Error Message)          |  |
|--------------|-------------------------------|--------------------------------------|--|
| 0            | PCIELM4_NoErr                 | Successfully                         |  |
| 1            | PCIELM4_OpenDriverErr         | Open Driver Failure                  |  |
| 2            | PCIELM4_PnPDriverErr          | Plug&Play Failure                    |  |
| 3            | PCIELM4_DriverNoOpen          | Driver was not open.                 |  |
| 4            | PCIELM4_GetDriverVersionErr   | Get Driver Version Failure           |  |
| 5            | PCIELM4_ExceedBoardNumber     | Board number error                   |  |
| 6            | PCIELM4_FindBoardErr          | Cannot Find Board                    |  |
| 7            | PCIELM4_BoardMappingErr       | Board Mapping Error                  |  |
| 8            | PCIELM4_DIOModesErr           | Configure DIO Port Failure           |  |
| 9            | PCIELM4_InvalidAddress        | Invalid Address                      |  |
| 10           | PCIELM4_InvalidSize           | Invalid Size                         |  |
| 11           | PCIELM4_InvalidPortNumber     | Invalid Port Number                  |  |
| 12           | PCIELM4_UnSupportedModel      | Model Is Not Supported               |  |
| 13           | PCIELM4_UnSupportedFun        | Function Is Not Supported            |  |
| 14           | PCIELM4_InvalidChannelNumber  | Invalid Channel Number               |  |
| 15           | PCIELM4_InvalidValue          | Invalid Value                        |  |
| 16           | PCIELM4_InvalidMode           | Invalid Mode                         |  |
| 17           | PCIELM4_GetAIStatusTimeOut    | Data Not Ready                       |  |
| 18           | PCIELM4_TimeOutErr            | Timeout                              |  |
| 19           | PCIELM4_CfgCodeIndexErr       | Cannot Find Configuration Code Index |  |
| 20           | PCIELM4_ADCCTLTimeoutErr      | ADC Timeout                          |  |
| 21           | PCIELM4_FindPCIIndexErr       | Cannot Find Board Index              |  |
| 22           | PCIELM4_InvalidSetting        | Invaild Setting                      |  |
| 23           | PCIELM4_AllocateMemErr        | Allocate Memory Space Failed         |  |
| 24           | PCIELM4_InstallEventErr       | Install Interrupt Event Failure      |  |
| 25           | PCIELM4_InstallIrqErr         | Install Interrupt IRQ Failure        |  |
| 26           | PCIELM4_RemoveIrqErr          | Remove Interrupt IRQ Failure         |  |
| 27           | PCIELM4_ClearIntCountErr      | Clear Interrupt Count Failure        |  |
| 28           | PCIELM4_GetSysBufferErr       | Get System Buffer Failure            |  |
| 29           | PCIELM4_CreateEventErr        | Call CreateEvent() Failed            |  |
| 30           | PCIELM4_UnSupportedResolution | Resolution IS Not Supported          |  |

| 31 | PCIELM4_CreateThreadErr      | Call CreateThread() Failed              |  |
|----|------------------------------|-----------------------------------------|--|
| 32 | PCIELM4_ThreadTimeOutErr     | Thread Timeout                          |  |
| 33 | PCIELM4_FIFOOverFlowErr      | FIFO Overflow                           |  |
| 34 | PCIELM4_FIFOTimeOutErr       | FIFO Timeout                            |  |
| 35 | PCIELM4_GetIntInstStatus     | Get Installing IRQ Status Failure       |  |
| 36 | PCIELM4_GetBufStatus         | Get System Buffer Status Failture       |  |
| 37 | PCIELM4_SetBufCountErr       | Buffer Size Setting Failure             |  |
| 38 | PCIELM4_SetBufInfoErr        | Buffer Setting Failure                  |  |
| 39 | PCIELM4_FindCardIDErr        | Cannot Find Card ID                     |  |
| 40 | PCIELM4_EventThreadErr       | Event Thread Failure                    |  |
| 41 | PCIELM4_AutoCreateEventErr   | Cannot Call CreateEvent() Automatically |  |
| 42 | PCIELM4_RegThreadErr         | Register Thread Failure                 |  |
| 43 | PCIELM4_SearchEventErr       | Cannot Find Event                       |  |
| 44 | PCIELM4_FifoResetErr         | Cannot Clear FIFO                       |  |
| 45 | PCIELM4_InvalidBlock         | Invalid EEPROM Block                    |  |
| 46 | PCIELM4_InvalidAddr          | Invalid EEPROM Address                  |  |
| 47 | PCIELM4_AcqireSpinLock       | Acquire Spin Lock Failure               |  |
| 48 | PCIELM4_ReleaseSpinLock      | Release Spin Lock Failure               |  |
| 49 | PCIELM4_SetControlErr        | Analog Input Setting Error              |  |
| 50 | PCIELM4_InvalidChannels      | Invalid Channel                         |  |
| 51 | PCIELM4_SearchCardErr        | Search Card Failure                     |  |
| 52 | PCIELM4_SetMapAddressErr     | Set Address Mapping Failure             |  |
| 53 | PCIELM4_ReleaseMapAddressErr | Release Address Mapping Failure         |  |
| 54 | PCIELM4_InvalidOffset        | Invalid Offset                          |  |
| 55 | PCIELM4_ShareHandleErr       | Open Share Memory Failed                |  |
| 56 | PCIELM4_InvalidDataCount     | Invalid number of data                  |  |
| 57 | PCIELM4_WriteEEPErr          | Write EEPROM Failed                     |  |
| 58 | PCIELM4_CardIOErr            | Use CardIO error                        |  |
| 59 | PCIELM4_IOErr                | Use MemoryIO error                      |  |
| 60 | PCIELM4_SetScanChannelErr    | Set channel scan number error           |  |
| 61 | PCIELM4_SetScanConfigErr     | Set channel scan configuration error    |  |
| 62 | PCIELM4_GetMMIOMapStatus     | Get Memory Mapping IO Status error      |  |
| 63 | PCIELM4_InvalidEEPCmd        | Invalid EEPROM command                  |  |
| 64 | PCIELM4_CheckEEPCRCErr       | Check EEPROM CRC error                  |  |
| 65 | PCIELM4_CtIEEPFail           | Control EEPROM fail                     |  |
| 66 | PCIELM4_UnknownEEPErr        | Unknown EEPROM error                    |  |
| 67 | PCIELM4_SetAIMuxErr          | Set AI Multiplexer error                |  |
| 68 | PCIELM4_SetAICONErr          | Set AI CON error                        |  |
| 69 | PCIELM4_SetAIRATEErr         | Set AI Rate error                       |  |

ICP DAS PCIELM4 Driver DLL User Manual English Version 1.0 Date: Mar. 2020 Page: 80 Copyright © 2020 ICP DAS Co., Ltd. All Rights Reserved. 🖂 E-mail: service@icpdas.com

| 70 | PCIELM4_WriteAOBufErr  | Write AO buffer error |
|----|------------------------|-----------------------|
| 71 | PCIELM4_TimeOut1Err    | Timeout 1             |
| 72 | PCIELM4_TimeOut2Err    | Timeout 2             |
| 73 | PCIELM4 TimeOut3Err    | Timeout 3             |
| 74 | PCIFI M4_TimeOut4Frr   | Timeout 4             |
| 75 | PCIELM4_TimeOut5Err    |                       |
| 76 |                        | Timeout 6             |
| 10 |                        | Timeodto              |
| 77 | PCIELM4_SetAIUnknowErr | Set AI unknown error  |

ICP DAS PCIELM4 Driver DLL User Manual English Version 1.0 Date: Mar. 2020 Page: 81

### A.2. Model number

| ID         | Value(HEX)      | Supported DAQ board                                         |  |
|------------|-----------------|-------------------------------------------------------------|--|
| PCIELM4    | 357701C4        | PCIe-LM4                                                    |  |
|            |                 |                                                             |  |
|            |                 |                                                             |  |
|            |                 |                                                             |  |
|            |                 |                                                             |  |
|            |                 |                                                             |  |
|            |                 |                                                             |  |
|            |                 |                                                             |  |
|            |                 |                                                             |  |
|            |                 |                                                             |  |
|            |                 |                                                             |  |
|            |                 |                                                             |  |
|            |                 |                                                             |  |
|            |                 |                                                             |  |
|            |                 |                                                             |  |
|            |                 |                                                             |  |
|            |                 |                                                             |  |
|            |                 |                                                             |  |
|            |                 |                                                             |  |
|            |                 |                                                             |  |
|            |                 |                                                             |  |
|            |                 |                                                             |  |
|            |                 |                                                             |  |
|            |                 |                                                             |  |
|            |                 |                                                             |  |
|            |                 |                                                             |  |
|            |                 |                                                             |  |
|            |                 |                                                             |  |
|            |                 |                                                             |  |
|            |                 |                                                             |  |
|            |                 |                                                             |  |
|            |                 |                                                             |  |
| ICP DAS PO | CIELM4 Driver D | LL User Manual English Version 1.0 Date: Mar. 2020 Page: 82 |  |

### A.3. Configuration Code Definition

Configuration code can change the hardware setting. Ex. Change the analog input range then adjust the different input range to increase the accuracy.

### A.3.1. AI Configuration Code

User can inquire the following table to set analog input range and polarity, each board have the different analog input range and polarity. For detailed information refer to hardware manual or ICPDAS Board Analog Input Configuration Code Supported Table.

| Value | ID                  | Polarity | Range(Voltage) |
|-------|---------------------|----------|----------------|
| 0     | PCIELM4_AI_BI_227MV | Bipolar  | +/- 227 mV     |
| 0     | PCIELM4_AI_BI_10V   | Bipolar  | +/- 10V        |
| 1     | PCIELM4_AI_BI_5V    | Bipolar  | +/- 5V         |
| 2     | PCIELM4_AI_BI_2V5   | Bipolar  | +/- 2.5V       |
| 3     | PCIELM4_AI_BI_1V25  | Bipolar  | +/- 1.25V      |

### A.3.2. AO Configuration Code(Voltage)

User can inquire the following table to set analog output range and polarity, each board have the different analog input range and polarity. For detailed information refer to hardware manual or ICPDAS Board Analog Input Configuration Code Supported Table.

| Code | ID                 | Voltage<br>Range |
|------|--------------------|------------------|
| 0    | PCIELM4_AO_UNI_5V  | 0 ~ 5V           |
| 1    | PCIELM4_AO_UNI_10V | 0 ~ 10V          |
| 2    | PCIELM4_AO_BI_5V   | +/- 5V           |
| 3    | PCIELM4 AO BI 10V  | +/- 10V          |

### A.4. DI Port Number Definition

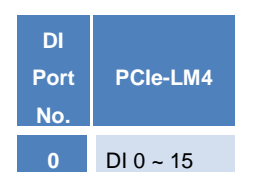

### A.5. DO Port Number Definition

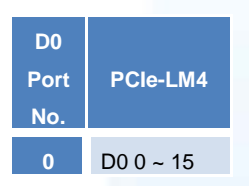

ICP DAS PCIELM4 Driver DLL User Manual English Version 1.0 Date: Mar. 2020 Page: 84

## **Appendix B. Other**

This appendix will provide supplementary information.

n d v

### **B.1. FAQ**

System and Install

Q. Does PCIELM4 supports 64-bit Windows?

A. Yes, it supports 64-bit Windows XP/2003/Vista/7/2008/8.

Q. Does PCIELM4 support the ISA bus board?

A. PCIELM4 doesn't support the ISA bus board.

Analog Outupt

Q. When call the analog output function to output the incorrect voltage.

A. Please check your analog output range setting, it must call the PCIELM4\_ConfigAO function to set the correct range and then call the PCIELM4\_WriteAOVoltage function to output voltage.

Troubleshooting for function return code

Q. Error code 1.

A. Please reinstall the PCIELM4 driver or reboot the PC.

Q. Error code 2.

A. (1) Please call the PCIELM4\_DriverInit function to initial the PCIELM4 driver at first.

(2) Use the invalid BoardNo, please check the BoardNo for function parameter. The first board is wBoardNo =0.

Q. Error code 5.

A. Use the invalid BoardNo, please check the BoardNo for function parameter. The first board is wBoardNo =0.

Q. Error code 6.

A. If it doesn't find any board, please install ICPDAS board and restart the program.

Q. Error code 13

A. This board doesn't support this function.

Q. Error code 19.

A. Please set the correct analog input range.

Copyright © 2020 ICP DAS Co., Ltd. All Rights Reserved. 🛛 🖂 E-mail: service@icpdas.com

### **B.2.** Revision History

| Revision | Date      | Description   |
|----------|-----------|---------------|
| 1.0      | Feb. 2020 | Initial issue |

ICP DAS PCIELM4 Driver DLL User Manual English Version 1.0 Date: Mar. 2020 Page: 88